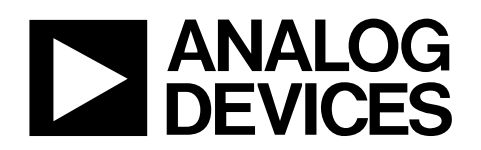

# Evaluation Boards for ADF7023 ISM Band Transceiver EVAL-ADF7023DBxZ

## Features

| Frequency bands                                           |
|-----------------------------------------------------------|
| 862 MHz to 928 MHz                                        |
| 431 MHz to 464 MHz                                        |
| Programmable datarates and modulation                     |
| 1 kbps to 300 kbps                                        |
| FSK/GFSK/OOK/MSK/GMSK modulation                          |
| Very low power consumption                                |
| 12.8 mA in PHY_RX mode (maximum front-end gain)           |
| 24.1 mA in PHY_TX mode (10 dBm output, single-ended PA)   |
| 0.75 μA in PHY_SLEEP mode (32 kHz RC oscillator active)   |
| 1.28 μA in PHY_SLEEP mode (32 kHz XTAL oscillator active) |
| 0.33 μA in PHY_SLEEP mode (Deep Sleep Mode 1)             |
| High Sensitivity                                          |
| Programmable output power                                 |
| –20 dBm to +13.5 dBm (single-ended PA)                    |
| –20 dBm to +10 dBm (differential PA)                      |
| Excellent receiver selectivity and blocker resilience     |
|                                                           |

## **General Description**

The ADF7023 is a very low power, high performance, highly integrated 2FSK/GFSK/OOK/MSK/GMSK transceiver designed for operation in the 862 MHz to 928 MHz and 431 MHz to 464 MHz frequency bands, which cover the worldwide licensefree ISM bands at 433 MHz, 868 MHz, and 915 MHz. It is suitable for circuit applications that operate under the European ETSI EN300-220, the North American FCC (Part 15), the Chinese short-range wireless regulatory standards, or other similar regional standards.

The ADF7023 evaluation platform consists of a 4-layer PCB daughter card which plugs into the Eval-ADF7xxxMB3Z motherboard.

#### **Board Number RF Frequency** Description EVAL-ADF7XXXMBZ3 Mother board required for evaluation of the ADF7023 daughter boards Eval-ADF7023DB1Z 868/915 MHz Two separate matching networks: One for the single ended PA and one for the LNA Eval-ADF7023DB2Z 868/915 MHz One combined matching network incorporating the single ended PA and LNA Eval-ADF7023DB3Z 433 MHz Two separate matching networks: One for the single ended PA and one for the LNA Eval-ADF7023DB4Z 433 MHz One combined matching network incorporating the single ended PA and LNA

#### Table 1 Evaluation Boards

# TABLE OF CONTENTS

| Features                                                 |
|----------------------------------------------------------|
| General Description                                      |
| Revision History                                         |
| Hardware Overview                                        |
| Getting Started                                          |
| Installing Software4                                     |
| Mother Board Firmware Version                            |
| Basic RF testing in SPORT Mode                           |
| Entering PHY_TX for basic RF Carrier testing             |
| Entering PHY_TX for basic RF Data testing21              |
| Simple Rx / Tx Test in Packet Mode                       |
| Rx Setup in Packet Mode                                  |
| Tx Setup in Packet Mode27                                |
| Reading Interrupt Source on Transmitter board            |
| Reading Interrupt Source on Receiver board               |
| Running a Packet Error Rate Test                         |
| Running a Script                                         |
| ADF7023 Evaluation Board Schematics and BOMs             |
| Eval-ADF7XXXMB3Z Mother Board Schematics and Silk Screen |

## **Revision History**

Date: April 18<sup>th</sup> 2013 Revision: Rev. 1.1

This document accompanies:

ADF7023 software release 1.5.4 Daughter boards using the layout files ADF702xDBExZ RevB and ADF702xDBFxZ RevB Mother board version EVAL-ADF7XXX\_MB3Z RevB running firmware version 2.0.2.3 or higher

## **Hardware Overview**

The Evaluation Platform consists of the Eval-ADF7XXXMB3Z mother board to which an appropriate daughter card may be connected. The available daughter cards are given in Table 1. Schematics for the daughter cards are given in the *ADF7023 Evaluation Board Schematics and BOMs* section of this document.

The mother board may be powered via the USB cable supplied. The 5V from the USB cable is regulated down to 3.3 V for the Cypress EZ USB IC, the ADuC7020 microcontroller and the ADF7023 transceiver. Alternatively a battery may be used to power the microcontroller and transceiver. A 3.6V battery is shipped with the boards.

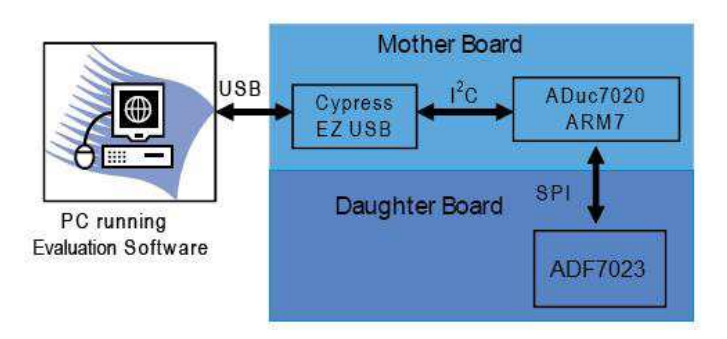

Hardware Overview

## **Getting Started**

### Installing Software

The ADF7023 evaluation software and documentation can be installed from the Analog Devices ftp site.

(ftp.analog.com/pub/RFL/ADF7023)

The software installation should be carried out before plugging in the ADF7023 Evaluation Boards.

### **Installation Procedure**

- Run ADF7023 Rev1.5.4 FULL.exe to install the evaluation software for the ADF7023. The install will place the relevant files in the folder C:\Program Files\Analog Devices BV\ADF7023. It will also create shortcuts on the start menu. Any previous versions of the software will be removed before the installation commences (Figure 1).
- 2.

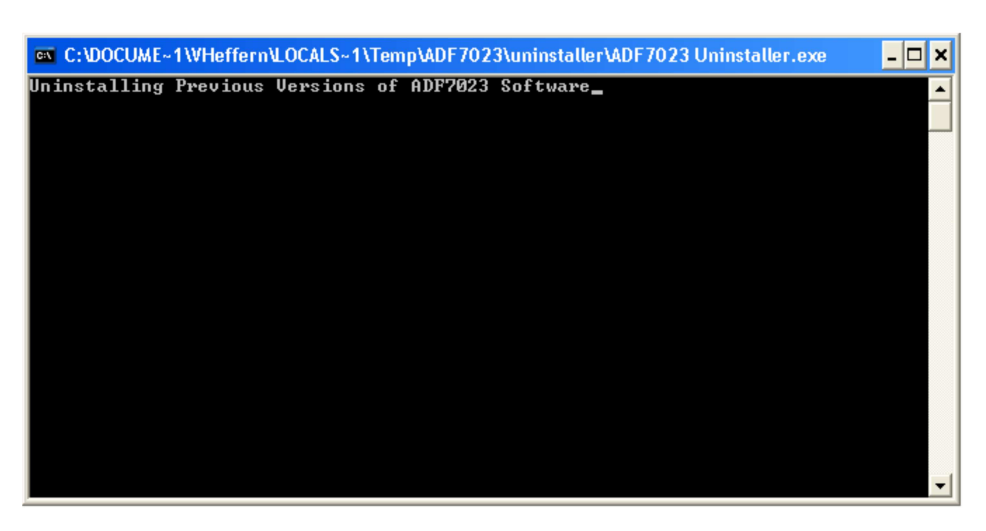

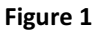

3. Click on "Yes" to install the software (Figure 2).

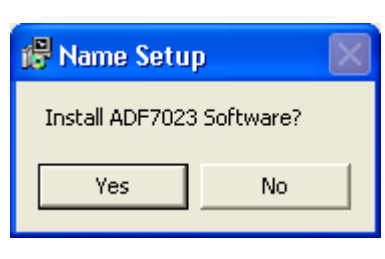

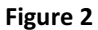

4. Click "*Next*" (Figure 3):

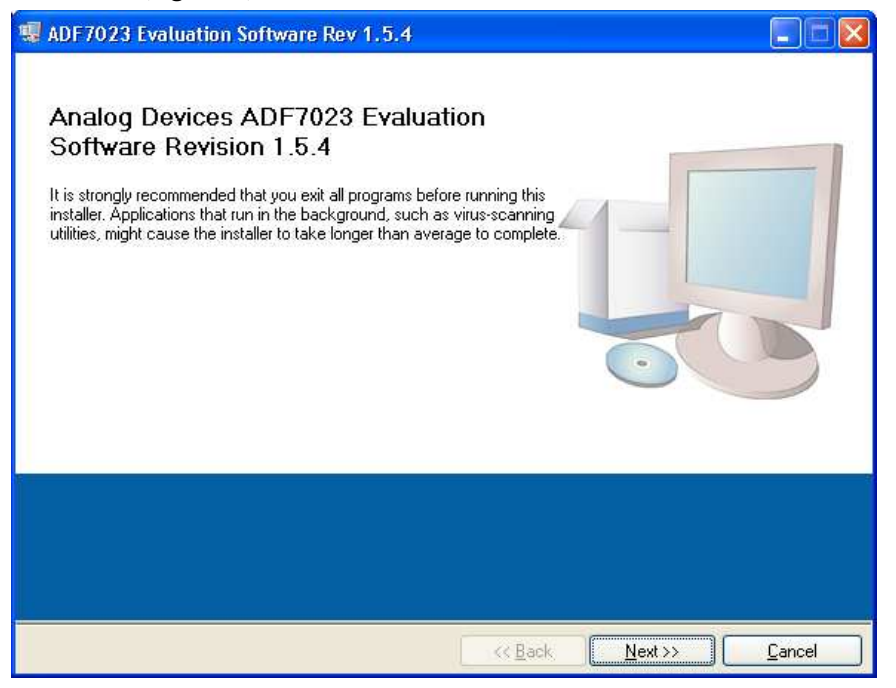

Figure 3

5. Click "*Next*" (Figure 4):

| # ADF7023 Evaluation Software Rev 1.5.4                                                                                                    |        |
|----------------------------------------------------------------------------------------------------|--------|
| Destination Directory<br>Select the primary installation directory.                                                                                                  |        |
| All software will be installed in the following location(s). To install software into a different location(s), click the Browse button and select another directory. |        |
| Directory for ADF7023 Evaluation Software Rev 1.5.4<br>C:\Program Files\Analog Devices BV\ADF7023\<br>Browse                                                         |        |
| C Back Next >>                                                                                                    | Cancel |

Figure 4

6. Click "I accept this license Agreement"

| Then Click " <i>Next</i> " (Figure 5):                                                                                                    |                                                                                                    |  |
|----------------------------------------------------------------------------------------------------|----------------------------------------------------------------------------------------------------|--|
| 🖏 ADF7023 Evaluation Software Rev 1.4.4                                                                                                    |                                                                                                    |  |
| License Agreement<br>You must accept the license(s) displayed below to proceed.                                                                                                    |                                                                                                    |  |
| NATIONAL INSTRUMENTS SOFTWARE LI                                                                                                    |                                                                                                    |  |
| INSTALLATION NOTICE: THIS IS A CONTRACT. BEFORE YOU DOW<br>AND/OR COMPLETE THE INSTALLATION PROCESS, CAREFULLY<br>DOWNLOADING THE SOFTWARE AND/OR CLICKING THE APPLIC<br>COMPLETE THE INSTALLATION PROCESS, YOU CONSENT TO TH<br>AGREEMENT AND YOU AGREE TO BE BOUND BY THIS AGREEME<br>BECOME A PARTY TO THIS AGREEMENT AND BE BOUND BY ALL<br>CONDITIONS, CLICK THE APPROPRIATE BUTTON TO CANCEL TH<br>DO NOT INSTALL OR USE THE SOFTWARE, AND RETURN THES<br>(30) DAYS OF RECEIPT OF THE SOFTWARE (WITH ALL ACCOMPA<br>ALONG WITH THEIR CONTAINERS) TO THE PLACE YOU OBTAINE<br>SHALL BE SUBJECT TO NI'S THEN CURRENT RETURN POLICY. | WNLOAD THE SOFTWARE<br>READ THIS AGREEMENT. BY<br>CABLE BUTTON TO<br>HE TERMS OF THIS<br>ENT. IF YOU DO NOT WISH TO<br>OF ITS TERMS AND<br>HE INSTALLATION PROCESS,<br>OFTWARE WITHIN THIRTY<br>ANYING WRITTEN MATERIALS,<br>ED THEM. ALL RETURNS |  |
|                                                                                                    |                                                                                                    |  |
| <ul> <li>I accept the</li> </ul>                                                                                                    | License Agreement.                                                                                                    |  |
| O I do not acc                                                                                                    | ept the License Agreement.                                                                                                    |  |
| < Back                                                                                                    | Next >> Cancel                                                                                                    |  |

Figure 5

7. Click "*Next*" (Figure 6):

| W ADF7023 Evaluation Software Rev 1.5.4                                                                 |        |
|----------------------------------------------------------------------------------------------------|--------|
| Start Installation<br>Review the following summary before continuing.                                   |        |
| Adding or Changing     • ADF7023 Evaluation Software Rev 1.5.4 Files                                    |        |
| Click the Next button to begin installation. Click the back button to change the installation settings. |        |
| Save File) << Back Next >>                                                                              | Cancel |

Figure 6

### 8. Click "*Next*" (Figure 7):

| ADF7023 Evaluation Software Rev 1.5.4            |                 |                 |                |
|--------------------------------------------------|-----------------|-----------------|----------------|
| Installation Complete                            |                 |                 |                |
| The installer has finished updating your system. |                 |                 |                |
|                                                  |                 |                 |                |
|                                                  |                 |                 |                |
|                                                  |                 |                 |                |
|                                                  |                 |                 |                |
|                                                  |                 |                 |                |
|                                                  | << <u>B</u> ack | <u>N</u> ext >> | <u>F</u> inish |

Figure 7

9. Click "*Next*" (Figure 8):

| 😽 ADF7xMB3 Drivers Insta | ıll 3.4. 2.0 Setup                                                                                                    |
|--------------------------|----------------------------------------------------------------------------------------------------|
| ADT /XMD3 DITVETS INSIG  | Welcome to the ADF7xMB3 Drivers<br>Install 3.4.2.0 Setup Wizard<br>This wizard will guide you through the installation of<br>ADF7xMB3 Drivers Install 3.4.2.0.<br>It is recommended that you close all other applications<br>before starting Setup. This will make it possible to update<br>relevant system files without having to reboot your<br>computer.<br>Click Next to continue. |
|                          |                                                                                                    |
|                          | Next > Cancel                                                                                                    |

Figure 8

**10.** Click "*Next*" (Figure 9):

| 🗟 ADF7xMB3 Drivers Install 3.4.2.0 Setup                                                                                                    | × |
|----------------------------------------------------------------------------------------------------|---|
| Choose Install Location<br>Choose the folder in which to install ADF7xMB3 Drivers Install 3.4.2.0.                                                                                              |   |
| Setup will install ADF7xMB3 Drivers Install 3.4.2.0 in the following folder. To install in a different folder, click Browse and select another folder. Click Install to start the installation. |   |
| Destination Folder           C:\Program Files\Analog Devices\ADF7x_MB3 32\Drivers         Browse                                                                                                |   |
| Space required: 2.5MB<br>Space available: 42.3GB                                                                                                    |   |
| Nullsoft Install System v2.46                                                                                                    |   |

Figure 9

11. Click "*Next*" (Figure 10):

| 😽 ADF7xMB3 Drivers Insta            | all 3.4.2.0 Setup                                                                                                    |
|-------------------------------------|----------------------------------------------------------------------------------------------------|
|                                     | Completing the ADF7xMB3 Drivers<br>Install 3.4.2.0 Setup Wizard<br>ADF7xMB3 Drivers Install 3.4.2.0 has been installed on your<br>computer.<br>Click Finish to close this wizard. |
| < <u>B</u> ack <u>Finish</u> Cancel |                                                                                                    |
| Figure 10                           |                                                                                                    |

**12.** At this point the ADF7xxxMB3Z Motherboard can be plugged into a free USB port.

**13.** The following screen will appear:

Ensure the "Install the software automatically" option is checked as in Figure 11. Then click "*Next*":

| Found New Hardware Wizard |                                                                                                    |
|---------------------------|----------------------------------------------------------------------------------------------------|
|                           | Welcome to the Found New<br>Hardware Wizard                                                                                       |
|                           | This wizard helps you install software for:                                                                                       |
|                           | ADF7XXXMBZ3 Board #2                                                                                                    |
|                           | If your hardware came with an installation CD or floppy disk, insert it now.                                                      |
|                           | What do you want the wizard to do?                                                                                                |
|                           | <ul> <li>Install the software automatically (Recommended)</li> <li>Install from a list or specific location (Advanced)</li> </ul> |
|                           | Click Next to continue.                                                                                                    |
|                           | < Back Next > Cancel                                                                                                    |

#### Figure 11

14. Click "Continue Anyway" (

| ick " <b>Contin</b> | uue Anyway" ( Figure 12):                                                                                                    |
|---------------------|----------------------------------------------------------------------------------------------------|
| lardware            | e Installation                                                                                                    |
| <u>.</u>            | The software you are installing for this hardware:<br>ADF7XXXMBZ3 Board #2<br>has not passed Windows Logo testing to verify its compatibility<br>with Windows XP. (Tell me why this testing is important.)<br>Continuing your installation of this software may impair<br>or destabilize the correct operation of your system<br>either immediately or in the future. Microsoft strongly<br>recommends that you stop this installation now and<br>contact the hardware vendor for software that has<br>passed Windows Logo testing. |
|                     | Continue Anyway                                                                                                    |

Figure 12

### 15. Click "Finish" ( Figure 13):

| Found New Hardware Wizard |                                                                                                    |
|---------------------------|----------------------------------------------------------------------------------------------------|
|                           | Completing the Found New<br>Hardware Wizard<br>The wizard has finished installing the software for:<br>ADF7XXXMBZ3 Board #2 |
|                           | Click Finish to close the wizard.                                                                                           |
|                           | < Back Finish Cancel                                                                                                    |

Figure 13

## **Connecting the Evaluation Boards**

This software can allow **TWO** evaluation boards to be connected to a single PC. The EVAL board and the software must be setup accordingly.

Ensure that Switch 4 is in the correct position before connecting to the PC as shown in Figure 14.

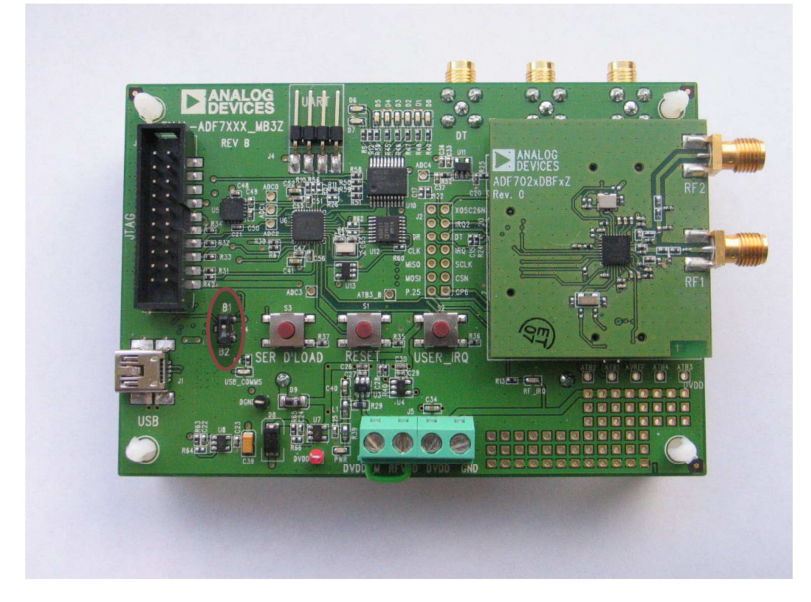

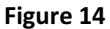

- To set the first board as "BOARD 1" (Figure 15) on the Software set the switch shown in Figure 14 to "B1"
- To set the second board as "BOARD 2" (Figure 15) on the Software set the switch shown in Figure 14 to "B2"

Ensure the evaluation mother board with the desired daughter card is connected to the PC via USB cable before running the software.

Run the ADF7023 software from Start-> Programs->Analog Devices->ADF7xxx->ADF7023.

Once the software is running press Connect USB (Figure 16).

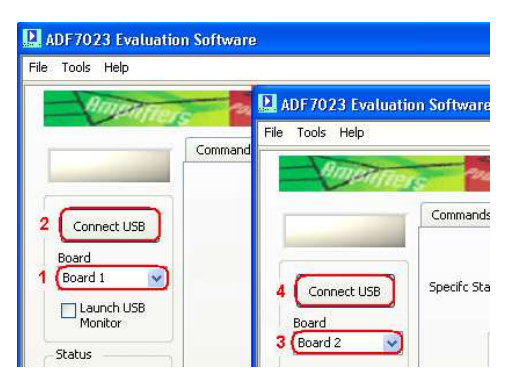

Figure 15

## Using the Evaluation Software

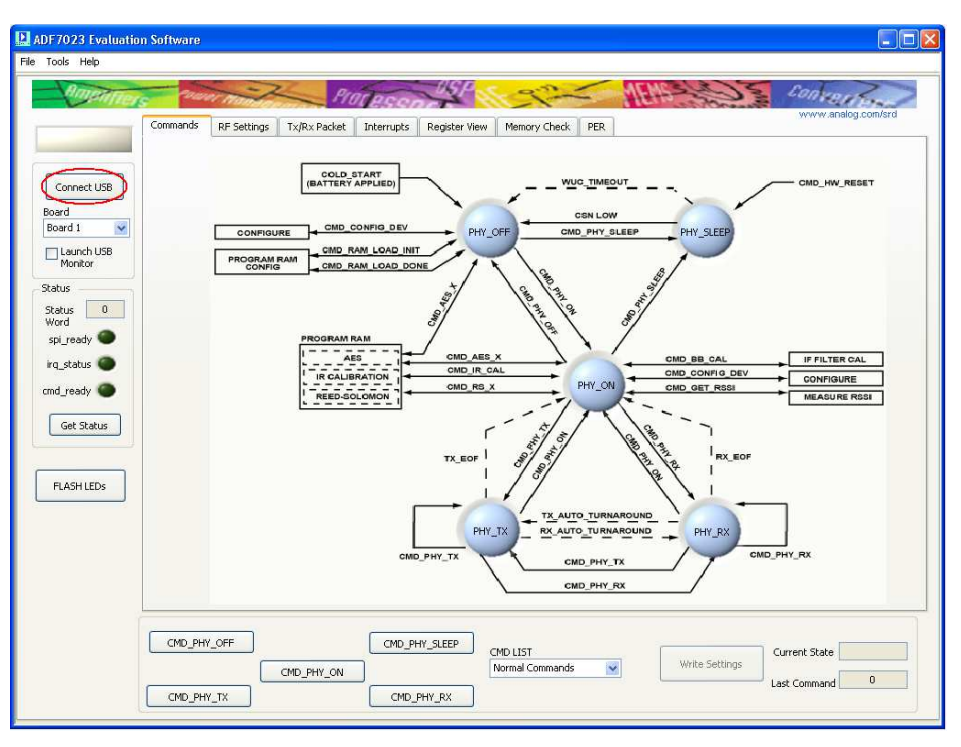

Figure 16

Wait until the BUSY signal above the Connect USB button is turned off before pressing any further buttons on the software interface.

The Firmware for the motherboard is automatically checked each time the software is loaded to ensure the revisions are kept up to date.

If the firmware is out of date the following message will pop up (Figure 17):

| D.                                                                                         | × |
|--------------------------------------------------------------------------------------------|---|
| The Firmware Revision on this board is out of date<br>Do you want to update this Firmware? |   |
| Yes No                                                                                     |   |

Figure 17

To go through the update procedure, refer to the *Mother Board Firmware Update* section.

Next enter state PHY\_ON by pressing the command CMD\_PHY\_ON.

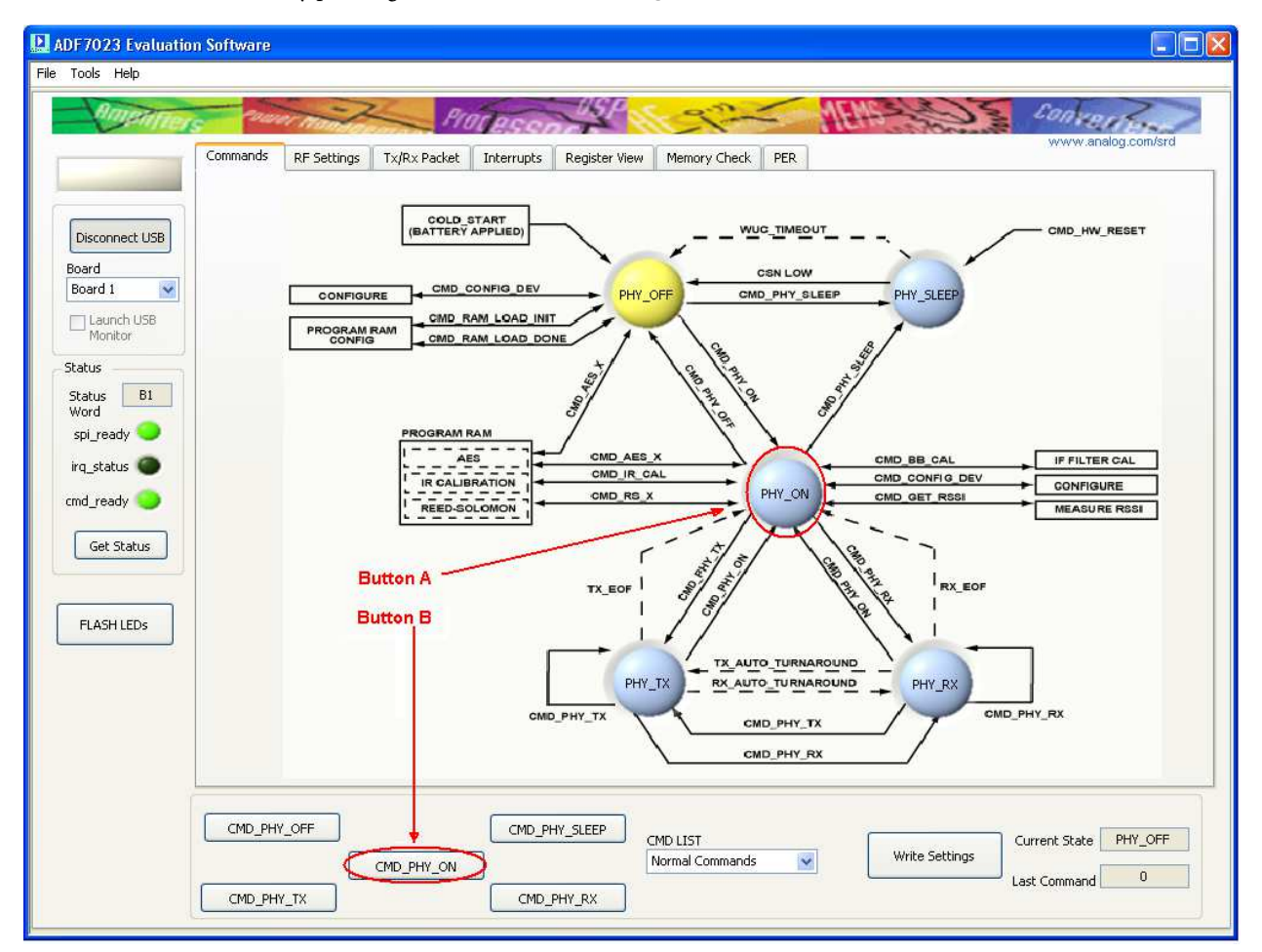

This can be done by pressing Button A or Button B (Figure 18).

Figure 18

The current status of the ADF7023 will be reflected by the color of the buttons on the "Commands" tab.

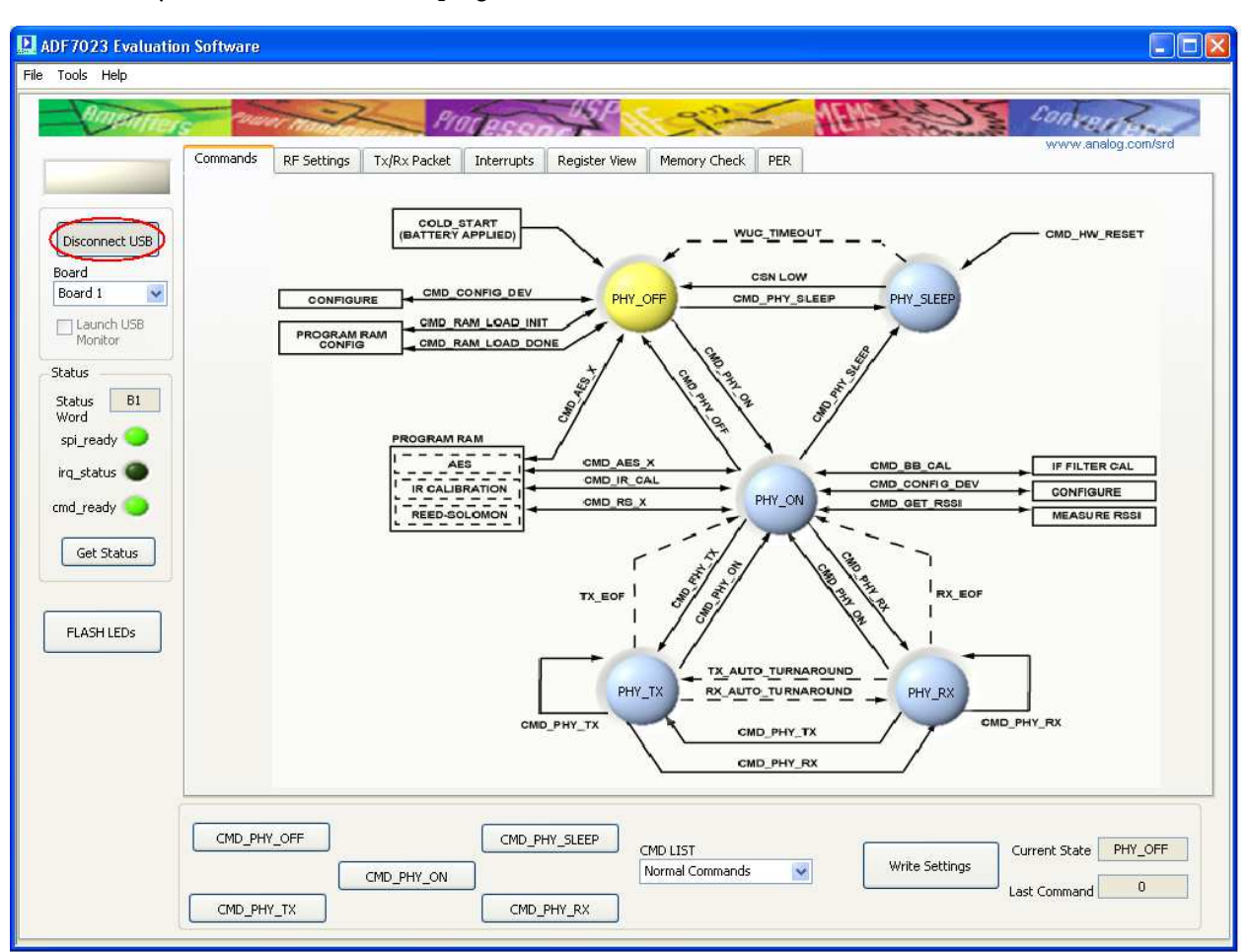

Note: If at any time it is desired to unplug the USB cable, click "*Disconnect USB*" first (Figure 19).

Figure 19

## Mother Board Firmware Version

The Motherboard firmware revision check is done automatically when "Connect USB" is clicked. If the firmware revision is not correct a popup screen will appear asking the user to update the Firmware (Figure 20).

| The Firmware Revision on this board is out of date.<br>Do you want to update this Firmware? |
|---------------------------------------------------------------------------------------------|
| Yes No                                                                                      |

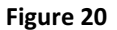

To manually check the firmware after connecting the USB select <u>Help</u> -> <u>Check Firmware Revision</u> as shown in

#### Figure 21Error! Reference source not found..

If this value is less than 02.00.02.05 then the firmware version will need to be updated.

Firmware update procedure can be found in the *Mother Board Firmware Update* section.

| Tools Help                |                     | -           |              |            |            |      |              |     |      |
|---------------------------|---------------------|-------------|--------------|------------|------------|------|--------------|-----|------|
| Check Firmw<br>SW Rev 1.5 | vare Revision<br>.4 |             | PI           | aressa     | USP        | *    | 32-          |     | MEMS |
|                           | Commands            | RF Settings | Tx/Rx Packet | Interrupts | Register \ | /iew | Memory Check | PER |      |
|                           | P Firmwa            | re Revision | Readback.vi  |            |            |      |              |     | Z    |
| Disconnect USB            |                     |             |              |            |            |      |              |     |      |
| Board<br>Board 1          |                     |             |              |            |            | C    |              | 1   |      |
| Launch USB                |                     | F           | irmware      | Revision   | Code       | 02.  | 00.02.05     |     |      |
| Status                    |                     |             |              | Major Re   | vision     | 02   |              |     |      |
| Status B1                 |                     |             |              | Minor Re   | vision     | 00   |              |     |      |
| spi_ready                 |                     |             |              |            | REV        | 02   |              |     |      |
| irq_status 🔘              |                     |             |              | In         | ternal     | 05   |              |     |      |
| cmd_ready 🔵               |                     |             |              |            |            |      | ÷            |     |      |
|                           |                     |             |              |            |            |      |              |     |      |

Figure 21

## Mother Board Firmware Update

- 1. Before beginning this procedure ensure ONLY the board you wish to update the firmware on is connected to the PC.
- 2. To update the firmware select "*Tools*" -> "*Motherboard Firmware Download*" (Figure 22).

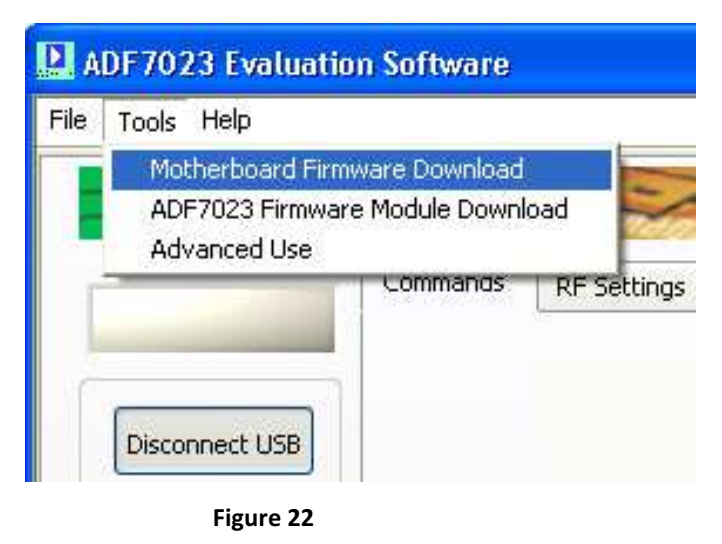

3. Select the desired firmware version "*EVAL\_ADF7XXXMB3Z\_Rev\_2.0.2.5.hex*" from the default directory (Figure 23).

| 12C_Downloader_Vi.vi                                                                                             |  |
|----------------------------------------------------------------------------------------------------|--|
| File                                                                                                    |  |
| Source Directory<br>g C:\Program Files\Analog Devices BV\ADF7xxxMB3z Firmware\<br>EVAL_ADF70xxMB23_Rev2.0.2.3hex |  |
| Download Firmware                                                                                                |  |
|                                                                                                    |  |

Figure 23

4. Click "*Download Firmware*" and follow the onscreen instructions ( Figure 24).

| 🛿 12C_Downloader_Vi.vi                                   |
|----------------------------------------------------------|
| File                                                     |
|                                                          |
| Source Directory                                         |
| C:\Program Files\Analog Devices BV\ADF7xxxMB3z Firmware\ |
|                                                          |
| Download Firmware                                        |
|                                                          |
|                                                          |
|                                                          |
|                                                          |
|                                                          |

Figure 24

5. "*SER DLOAD* and "*RESET*" buttons will be referenced and can be found as shown in Figure 25.

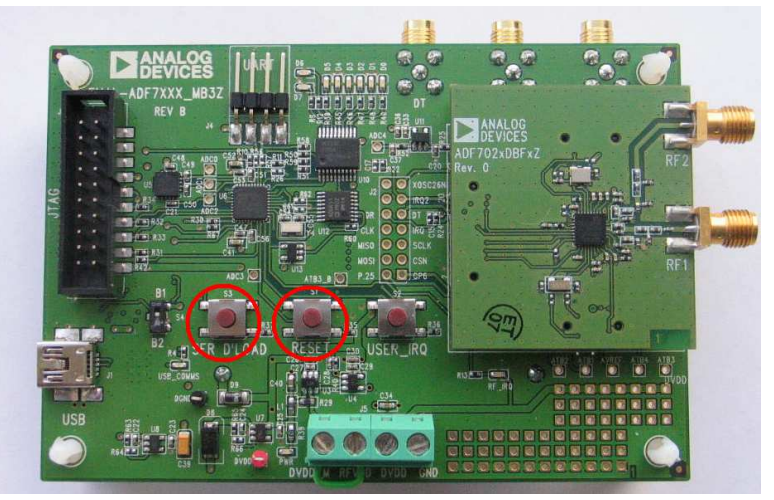

Figure 25

- 6. Disconnect and then reconnect the USB cable from the evaluation platform.
- 7. The mother board firmware is now updated.

### Basic RF testing in SPORT Mode

- 1. Select the "<u>RF Settings</u>" Tab and set the RF parameters as required. (Figure 26 point(<u>1</u>))
- 2. If not already in *PHY\_ON* enter this state by pressing *CMD\_PHY\_ON*. (*Figure 26 point* (<u>5</u>))
- 3. Select the SPORT Mode (Figure 26 point (2))
- Press *Update Needed*. This writes the settings to BBRAM and then does a CMD\_CONFIG\_DEV. (*Figure 26 point* (<u>3</u>))
- 5. Press CMD\_PHY\_RX. The part now enters PHY\_RX. (Figure 26 point (4))
- 6. To exit <u>PHY\_RX</u> press <u>CMD\_PHY\_ON</u> (Figure 26 point (<u>5</u>))

| angenfie                                |                                                                                                    |
|-----------------------------------------|----------------------------------------------------------------------------------------------------|
| Connect USB                             | Commands       RF Settings       Tx/Rx Packet       Interrupts       Register View       Memory Check       PER         Mode       (SPORT Mode       (GP0 = RxData, GP1 = DataClk, GP2 = TxData, GP4 = SWD)       2         Specific Standard       Image: Specific Standard       Image: Specific Standard |
| ard 1 🛛 💽                               | Channel Frequency 915.0000 S IF Bandwidth 100kHz V                                                                                                    |
| Monitor<br>us<br>tus B1<br>rd           | Frequency Deviation (kHz)     20.0     Demod Scheme     2FSK/GFSK/MSK/GMSK     Tx Test Mode     None       Deta Rate (kbps)     40.0     AFC Mode     Disable     Select GPIO     None       Expected Max RF<br>Free Error (KHz)     50.0     Solo     Test Mode     Select GPIO                            |
| _status  _status  _t_ready  _Get Status | Transmitter     AFC Kp 3      Readback       Modulation Scheme     2FSK      AFC Ki     7        PA Level     15      AGC Mode     Free Running                                                                                                    |
| LASH LEDs                               | PA Ramp 4 codes/bit V<br>PA Select Single ended V<br>PA Select Single ended V<br>External PA enable (ATB3) Readback<br>Readback                                                                                                    |
|                                         | CMD_PHY_OFF 5 CMD_PHY_SLEEP CMD_LIST 3 Current State PHY_OF                                                                                                    |

Figure 26

- While in *PHY\_RX* with SPORT mode enabled, the received data demodulated by the ADF7023 will appear at the **DR** SMA connector on the mother board as shown in *Figure 27*
- A clock synchronized with the demodulated data will appear at the CLK SMA connector as shown in *Figure 27*.

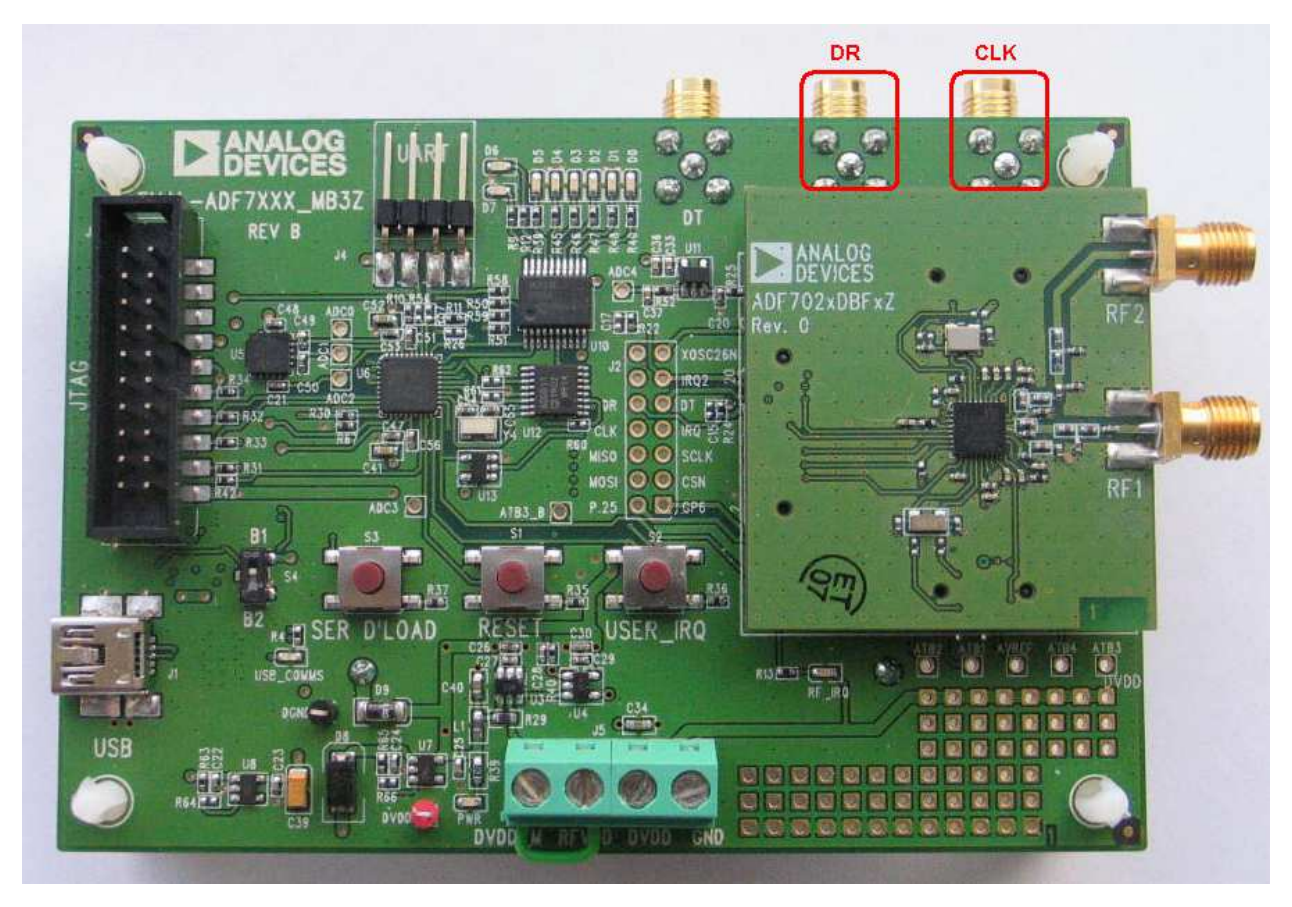

Figure 27

## Entering PHY\_TX for basic RF Carrier testing

- 1. Select the "<u>*RF Settings*</u>" Tab and set the RF parameters as required. (*Figure 28point* (<u>1</u>)
- 2. Select "*Packet Mode*" (Figure 28point (2))
- 3. Set Tx Test Mode to "*Transmit Carrier*" (*Figure 28point* (<u>3</u>))
- 4. Ensure part is in <u>PHY\_ON</u> (Figure 28point (<u>4</u>))
- Press Update Needed. This writes the settings to BBRAM and then does a CMD\_CONFIG\_DEV (Figure 28point (5))
- 6. Press "<u>CMD PHY TX</u>" to enter transmit mode (continuous carrier transmission) (*Figure 28point* (<u>6</u>))
- 7. To exit <u>PHY TX</u> press <u>CMD PHY ON</u>(Figure 28point (<u>4</u>))

| ADF7023 Evaluatio           | n Software                                                                                                    |
|-----------------------------|----------------------------------------------------------------------------------------------------|
| File Tools Help             |                                                                                                    |
| Amenner                     | Planen Planen Pl |
|                             | Commands RF Settings Tx/Rx Packet Interrupts Register View Memory Check PER                                                                                                    |
|                             | Mode (Packet Mode (Comms processor handles Tx/R× packets) 2                                                                                                    |
| Connect USB                 | Specific Standard Vormal Standard                                                                                                    |
| Board<br>Board 1            | RF/Modualtion Receiver Test Modes/Debug                                                                                                    |
| Launch USB<br>Monitor       | Channel Frequency 915.0000 C Tx Test Mode Transmit Carrier 3                                                                                                    |
| Status B1<br>Word           | Data Rate (kbps) 40.0                                                                                                    |
| spi_ready 💛<br>irq_status 🌑 | Transmitter AFC Kp 3 © Readback                                                                                                    |
| cmd_ready 🔵                 | Modulation Scheme 2FSK AFC Ki 7 PHY_RX ADC                                                                                                    |
| Get Status                  | PA Level 15 V AGC Mode Free Running V RSSI LNA                                                                                                    |
| FLASH LEDs                  | PA Select Single ended  TX_auto_turnaround                                                                                                    |
|                             | RX_auto_turnaround                                                                                                    |
|                             | External PA enable (ATB3)                                                                                                    |
|                             |                                                                                                    |
|                             | CMD_PHY_OFF 4 CMD_PHY_SLEEP 5                                                                                                    |
|                             | 6 CMD_PHY_ON CMD LIST Update Needed Last Command 0                                                                                                    |
|                             |                                                                                                    |

Figure 28

## Entering PHY\_TX for basic RF Data testing

- 1. Select the "<u>RF Settings</u>" Tab and set the RF parameters as required. (Figure 29 point (<u>1</u>))
- 2. Select the SPORT Mode . (Figure 29 point (2))
- 3. Ensure part is in <u>PHY\_ON</u> (Figure 29 point (<u>4</u>))
- Press *Update Needed*. This writes the settings to BBRAM and then does a CMD\_CONFIG\_DEV. (*Figure 29 point* (<u>3</u>))
- 5. Press "<u>CMD PHY TX</u>" to enter transmit mode (continuous carrier transmission) (Figure 29 point (<u>5</u>))
- 6. To exit <u>PHY\_TX</u> press <u>CMD\_PHY\_ON</u>(Figure 29 point (<u>4</u>))

| Constant of the | Connects DESettings T. JD. Dedict. Takenak. Desidentilis | Marrie Charle DED                                    | www.analog.com/srd              |
|-----------------|----------------------------------------------------------|------------------------------------------------------|---------------------------------|
|                 | Commands N Settings TXXX Packet Interrupts Register vie  |                                                      | 0                               |
| Coppect USB     | Specific Standard Normal Standard                        | (120ata, GFT = 500)                                  | 2                               |
| ard             | RF/ModualtionReceiver                                    |                                                      | Test Modes/Debug                |
| oard 1 💌        | Channel Frequency 915,0000                               | IF Bandwidth 100kHz 💌                                |                                 |
| Monitor         | Frequency Deviation (kHz) 20.0 📚 Demod Sch               | eme 2FSK/GFSK/MSK/GMSK 💌                             | Tx Test Mode None               |
| atus B1<br>ord  | Data Rate (kbps) 40.0 📚 AFC M                            | ode Disable<br>pected Max RF<br>reg Error (KHz) 50.0 | Select GPIO None 💌<br>Test Mode |
| q_status 🔘      | Transmitter                                              | AFC Kb 3 3                                           | Readback                        |
| d_ready 🥥       | Modulation Scheme 2F5K                                   | AFC Ki 7                                             | PHY RX ADC                      |
| Get Status      | PA Level 15 AGC Mc                                       | ide Free Running 💌                                   |                                 |
|                 | PA Ramp 4 codes/bit Other                                |                                                      | RSSI INA                        |
| FLASH LEDs      | PA Select Single ended                                   | TX_auto_turnaround 🗌<br>RX_auto_turnaround 🔲         | AFC Mixer                       |
|                 | E                                                        | External PA enable (ATB3)                            | Readback                        |
|                 |                                                          |                                                      |                                 |
|                 |                                                          |                                                      | 2                               |

Figure 29

- While in <u>PHY\_Tx</u> with SPORT mode enabled, the transmitted data must synchronized with the output clock seen on the **CLK** SMA connector on the mother board as shown in (*Figure 30*)
- The Tx data line, from the users Tx device, should be connected to the **DT** SMA connector as shown in (*Figure 30*).

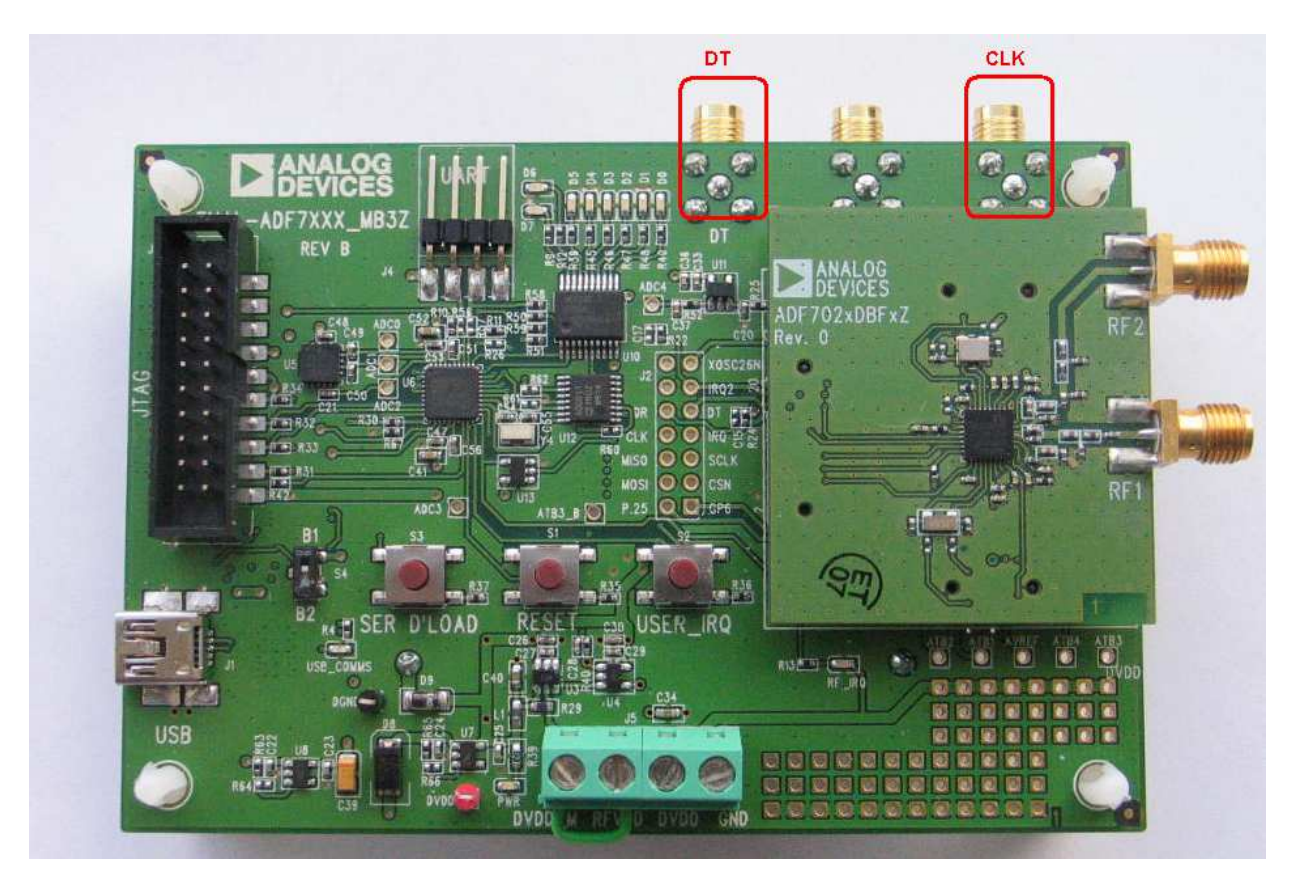

Figure 30

# Simple Rx / Tx Test in Packet Mode

This section gives a brief introduction on how to Transmit and Receive a packet using the ADF7023 Platform.

## Rx Setup in Packet Mode

The settings which follow are for use with EVAL-ADF7023DB1z daughter boards. If you are using a different Daughter board, ensure that the frequency is set within the correct range of the board you are using. Please refer to *Table 1 Evaluation Boards* if you are unsure what the frequency range of you board is designed for.

#### **Receiver Board RF Settings**

- Ensure the First ADF7023 Daughter board is correctly plugged into the First Mother board and that the "Current\_State" is "<u>PHY\_ON</u>" on the First instance of the ADF7023 Software. Refer to Connecting the Evaluation Boards for setup procedures.
- 2. Select the "*RF Settings*" Tab (Figure 31 point (<u>1</u>))
- 3. Ensure "Packet mode" is selected. (Figure 31 point (2))
- 4. Set the "*RF/Modulation*" parameters as required. (Figure 31 point (<u>3</u>))
- Set the "*Receiver*" parameters as required. (Figure 31 point (<u>4</u>)) If using AFC ensure the AFC pull in range is set to the desired value. (A value of half the IF bandwidth is recommended.)

| 🕒 ADF7023 Evaluatio | n Software                                                                                     |
|---------------------|------------------------------------------------------------------------------------------------|
| File Tools Help     |                                                                                                |
| Amediter            | Compande RE Settings Ty/Ry Packet Toterrunk Pencicker View Memory Check RED www.analog.com/srd |
|                     |                                                                                                |
|                     | Mode (Packet mode (Comms processor nandles 1x/Rx packets)                                      |
| Disconnect USB      | Specific Standard                                                                              |
| Board<br>Board 1    | RF/Modualtion Receiver 4 Test Modes/Debug                                                      |
| Monitor             | Frequency Deviation (kHz) 20.0 C Demod Scheme 2FSK/GFSK/MSK/GMSK V Tx Test Mode None           |
| Status B2<br>Word   | Data Rate (kbps) 40.0  AFC Mode Disable  Select GPIO None  Expected Max RF From Ref. (Kbps)    |
| spi_ready 💙         | Freq Error (kHz)                                                                               |
| cmd_ready           | AFC Kp 3 C Readback                                                                            |
| Get Status          | PA Level 15 C AGC Mode Free Running RSSI LNA                                                   |
| FLASH LEDs          | PA Rainp Constraint Other AFC IF Filter                                                        |
|                     | RX_auto_turnaround                                                                             |
|                     | External PA enable (ATB3)                                                                      |
|                     |                                                                                                |
|                     |                                                                                                |
|                     | CMD_PHY_OFF CMD_PHY_SLEEP CMD LIST Current State PHY_ON                                        |
|                     | CMD_PHY_ON Normal Commands Write Settings Last Command B1                                      |
|                     |                                                                                                |

Figure 31

#### **Receiver Board Rx Packet Settings**

Using the Tx/Rx packet tab you can set up the packet format and configure the packet handler. (Figure 32point (<u>1</u>))

- 1. The transmitted preamble length sync word and CRC can be defined by the user. (Figure 32point (2)) (Note: Ensure CRC is enabled for this test. You have the choice to use the default CRC or enable a programmable CRC whose polynomial may be set in registers 0x11E and 0x11F.)
- Ensure you are using a fixed packet length and that, "*Packet Length Max*" is set equal the payload length. (Figure 32point (<u>3</u>))
- Set up the Rx base address. (Figure 32point (<u>4</u>)) (Note : This is the start address of the received packet in Packet Ram Memory.)
- 4. Write the settings to the device using the "<u>Update Needed</u>" button. (Figure 32point (<u>5</u>))

| ADF7023 Evaluation                 | Software                                                                                                    |
|------------------------------------|----------------------------------------------------------------------------------------------------|
| ile Tools Help                     |                                                                                                    |
| Amenners                           | PIOLESCOP CONVERTISE                                                                                                    |
| -                                  | Commands RF Settings Tx/Rx Packet Interrupts Register View Memory Check PER                                                                                                    |
| Disconnect USB<br>Board<br>Board 1 | Transmit Packet Format         Preamble       SWD       Payload Data (Enter in Hex)       CRC         AAAAAAAAAAAAAAAA       123456       0102030405060708090A0B0C0D0E0F10111213141516171819       XXXXXXXXXXXXXXXXXXXXXXXXXXXXXXXXXXXX |
| Launch USB     Monitor     Status  | Tx Base Address ×10 Write Payload to RAM  SWD/Preamble/CRC Data Coding (Packet Length)                                                                                                    |
| Status B1<br>Word<br>spi ready     | Preamble Length (bytes) 8 CRC Enable Enabled V                                                                                                    |
| irq_status 🔘                       | Sync Byte (Hex) × 123456 Example CRCs X(16) + X(12) +X(5) + 1 (derault)<br>Sync Byte (Hex) × 123456 Programmable CRC                                                                                                    |
| Get Status                         | Receive Packet Filtering                                                                                                    |
| FLASH LEDs                         | Preamble/Sync/CRC Filtering       Address Filtering         Preamble Match       0 bit errors allowed         Sync Error Tolerance       0 bit errors allowed                                                                           |
|                                    | CMD_PHY_OFF     CMD_PHY_SLEEP     CMD LIST     5     Current State     PHY_ON       CMD_PHY_ON     Normal Commands     Vpdate Needed     Current State     PHY_ON                                                                       |
|                                    | CMD_PHY_TX CMD_PHY_RX                                                                                                    |

Figure 32

#### **Receiver Board Interrupts**

Interrupts may be configured for various conditions in the "*Interrupts*" tab. (Figure 33 point (<u>1</u>))

- Set the "*crc\_correct*" interrupt. (Figure 33 point (<u>2</u>)) This will give an interrupt signal upon reception of a packet with a valid CRC.
- 2. Write the settings to the device using the "*Update Needed*" button. (Figure 33 point (<u>3</u>))
- Put the part into Receive by pressing "<u>CMD\_PHY\_RX</u>" (Figure 33 point (<u>4</u>)) (Note: Ensure that the current state of the part is in "PHY\_ON" before pressing "<u>CMD\_PHY\_RX</u>".)

"*Board* 1" is now in Receive and waits for a transmitted signal. It will remain in Rx until a valid packet with a valid CRC is received.

| ADF7023 Evaluatio                                                                                                    | n Software                                                                                                    |
|----------------------------------------------------------------------------------------------------|----------------------------------------------------------------------------------------------------|
| File Tools Help                                                                                                    |                                                                                                    |
| Amenner                                                                                                    |                                                                                                    |
|                                                                                                    | Commands RF Settings Tx/Rx Packet Interrupts Register View Memory Check PER                                                                                                    |
| Disconnect USB<br>Board<br>Board 1<br>Launch USB<br>Monitor<br>Status<br>Status<br>Status<br>Status<br>B2<br>Word<br>spi_ready<br>irq_status<br>cmd_ready | num_wakeups       Image: Constraint of the second second sec |
| FLASH LEDs                                                                                                    | CMD_PHY_OFF     CMD_PHY_SLEEP     CMD_LIST     Update Needed     Current State     PHY_ON       CMD_PHY_IX     CMD_PHY_RX     Normal Commands     V     B1                                                                                                    |

Figure 33

## Tx Setup in Packet Mode

The settings which follow are for use with EVAL-ADF7023DB1z daughter boards. If you are using a different Daughter board, ensure that the frequency is set within the correct range of the board you are using. Please refer to table x if you are unsure what the frequency range of you board is designed for.

#### Transmitter Board RF Settings

- Ensure the Second ADF7023 Daughter board is correctly plugged into the Second Mother board and that the "Current\_State" is "<u>PHY\_ON</u>" on the Second instance of the ADF7023 Software. Refer to Connecting the Evaluation Boards section for setup procedures.
- 2. Select the "*RF Settings*" Tab (Figure 34 point (<u>1</u>))
- 3. Ensure "*Packet mode*" is selected. (Figure 34 point (<u>2</u>))
- Set the "*RF/Modulation*" parameters as required. (Figure 34 point (3))
   (Note : Ensure the Transmitter *RF/Modulation* parameters are the same as the Receiver *RF/Modulation* parameters previously setup).

| 5. Set the <b>Transmitter</b> parameters as required. (Figure 54 point) | mi ( <u>±</u> ) |
|-------------------------------------------------------------------------|-----------------|
|-------------------------------------------------------------------------|-----------------|

| 🛄 ADF7023 Evaluatio         | n Software                                                                                                    |
|-----------------------------|----------------------------------------------------------------------------------------------------|
| File Tools Help             |                                                                                                    |
| Anjentier                   | Rior BSON SP                                                                                                    |
| Disconnect USB              | Ki Settings     TX/RX Packet     Interrupts     Register view     View     PER       Mode     (Comms processor handles TX/Rx packets)     2       Specific Standard     V                                          |
| Board 2                     | RECEIVER     Test Modes/Debug       Channel Frequency     915.0000 C       Frequency Deviation (kHz)     20.0 C       Demod Scheme     2PSK/GFSK/MSK/GMSK V                                                        |
| Status B2<br>Word spi_ready | Data Rate (kbps) 40.0  AFC Mode Disable  Expected Max RF Freq Error (Hrb) 50.0                                                                                                    |
| rrq_status                  | AFC Kp 3 C<br>Modulation Scheme 2FSK AFC Kp 3 C<br>PA Level 15 C<br>AGC Mode Free Running K<br>AGC Mode Free Running K<br>AGS Mode Free Running K<br>AGS Mode Free Running K<br>RSSI LINA                          |
| FLASH LEDs                  | PA Ramp 4 cooles/out Cher PA Select Single ended Cher RX_auto_turnaround Cher Mixer Mixer RX_auto_turnaround Cher RX_auto_turnaround Cher RX_auto_turnaround Cher Readback Cher Cher Cher Cher Cher Cher Cher Cher |
|                             | CMD_PHY_OFF     CMD_PHY_SLEEP     CMD LIST     Current State       CMD_PHY_ON     Normal Commands     Write Settings     Last Command       CMD_PHY_TX     CMD_PHY_RX                                              |

Figure 34

#### Transmitter Board Tx Packet Settings

Using the Tx/Rx packet tab you can set up the packet format and configure the packet handler. Ensure these settings are the same as the Receiver settings previously set. (Figure 35 point ( $\underline{1}$ ))

- 1. The transmitted preamble length sync word and CRC can be defined by the user. (Figure 35 point (2)) (Note: Ensure CRC is enabled for this test. You have the choice to use the default CRC or enable a programmable CRC whose polynomial may be set in registers 0x11E and 0x11F.)
- Ensure you are using a fixed packet length and that, "*Packet Length Max*" is set equal the payload length. (Figure 35 point (<u>3</u>))
- Set up the Tx base address. (Figure 35 point (<u>4</u>))
   (Note : This is the start address of the Transmitted packet in Packet Ram Memory.)
- Insert Hex data in the <u>Payload Data</u> field (Figure 35 point (<u>5</u>)) then click "<u>Write Payload to RAM</u>" (Figure 35 point (<u>6</u>))
- 5. Write the settings to the device using the "<u>Update Needed</u>" button. (Figure 35 point (<u>Z</u>))

| ADF7023 Evaluatio | n Software                                                                  |
|-------------------|-----------------------------------------------------------------------------|
| Tools Help        |                                                                             |
| Americ            | - Stand Strand Mensel & Cook                                                |
| Parifier          | 1 www.analoa.com/srd                                                        |
|                   | Commands RF Settings TX/R× Packet Interrupts Register View Memory Check PER |
|                   |                                                                             |
|                   | Transmit Packet Format                                                      |
| Disconnect USB    | Preamble SWD Pavload Data (Enter in Hex) 6 CRC                              |
| Board             | AAAAAAAAAAAAAAAAAAAAAAAAAAAAAAAAAAAAAA                                      |
| board 2           |                                                                             |
| Monitor           | 4 Tx Base Address × 10 Write Payload to RAM 5                               |
| Status            | SWD/Preamble/CRC Data Coding Packet Length                                  |
| Status B2         | Preamble Length (hytes) 8 2                                                 |
| Word              | CRC Enable Enabled                                                          |
| spi_ready         | Sync Word Length (bits) 24 Example CRCs X(16) + X(12) + X(5) + 1 (default)  |
| irq_status        | Sync Byte (Hex) × 123456 Programmable CRC                                   |
| cmd_ready 🔵       |                                                                             |
| Get Status        | Receive Packet Filtering                                                    |
|                   |                                                                             |
|                   | Preamble/Sync/CRC Filtering Address Filtering Rx Packet RAM                 |
| FLASH LEDs        | 20 20 0F 0F 1F 05 1F 33 22 00 02 03 04 00 00 00 00 00 00 00 00              |
| 1                 | Preamble Match 0 bit errors allowed M                                       |
|                   | Sync Error Tolerance 0 bit errors allowed                                   |
|                   |                                                                             |
|                   |                                                                             |
|                   |                                                                             |
|                   |                                                                             |
|                   | CMD_PHY_OFF CMD_PHY_SLEEP CMD_LIST 7 Current State PHY_ON                   |
|                   | CMD PHY ON Normal Commands V Update Needed                                  |
|                   | CMD_PHV_TX CMD_PHV_PX                                                       |
|                   |                                                                             |

Figure 35

#### Transmitter Board Interrupts

Interrupts may be configured for various conditions in the "*Interrupts*" tab. (Figure 36point (<u>1</u>))

- Set the "*tx\_eof*" interrupt. (Figure 36point (<u>2</u>)) This will give an interrupt signal after a packet has been fully transmitted.
- 2. Write the settings to the device using the "<u>Update Needed</u>" button. (Figure 36point (<u>3</u>))
- Transmit a packet by clicking "<u>CMD PHY TX</u>" (Figure 36point (<u>4</u>)) (Note: Ensure that the current state of the part is in "PHY\_ON" before pressing "<u>CMD PHY TX</u>".)

"Board 2" is now in Transmit and once a packet is transmitted the part returns to the PHY\_ON state.

| ADF7023 Evaluatio                                                                                                    | n Software                                                           |                                                                         |
|----------------------------------------------------------------------------------------------------|----------------------------------------------------------------------|-------------------------------------------------------------------------|
| File Tools Help                                                                                                    |                                                                      |                                                                         |
| Parsoner                                                                                                    | Commands BE Settings Tyley Packet Interrupts Register View           | Memory Check PEP                                                        |
| Disconnect USB<br>Board<br>Board 2 V<br>Launch USB<br>Monitor<br>Status<br>Status<br>Status<br>Status<br>B2<br>Word<br>spi_ready<br>irq_status<br>cmd_ready | Commands RF Settings Tx/Rx Packet Interrupts Register View           | w     Memory Check     PER       num_wakeups                            |
| Get Status<br>FLASH LEDs                                                                                                    | CMD_PHY_OFF<br>CMD_PHY_OFF<br>CMD_PHY_ON<br>CMD_PHY_TX<br>CMD_PHY_RX | CMD LIST Current State PHY_ON<br>Normal Commands V<br>Normal Command BI |

Figure 36

## Reading Interrupt Source on Transmitter board

Once the Transmitter has transmitted a packet you should now see "Interrupt Detected!" on both instances of the software. (Figure 37 point (<u>1</u>))

On the Transmitter board the interrupt signifies that a packet has been successfully transmitted. To check the source of the interrupt, click "*Read Source*" (Figure 37 point (<u>2</u>))

To Clear the interrupt status click "<u>Clear All Interrupts</u>" (Figure 37 point (<u>3</u>))

| menners    | Course Transfe    | Phi Phi      | Reser       | nsp           | -29-3             | -   | IEMS SO              | Convertes           |
|------------|-------------------|--------------|-------------|---------------|-------------------|-----|----------------------|---------------------|
| Com        | mands RF Settings | Tx/Rx Packet | Interrupts  | Register View | Memory Check      | PER |                      | www.analog.com/     |
|            |                   |              |             |               |                   |     |                      |                     |
| onnect USB |                   |              |             |               |                   |     |                      |                     |
| 12         |                   |              |             |               |                   |     |                      |                     |
| unch USB   |                   |              |             |               | num_wakeups       |     |                      |                     |
| onitor     |                   |              |             |               | lpm_rssi_det      |     |                      |                     |
| s F2       |                   |              |             |               | ALS_DONE          |     |                      |                     |
| eady O     |                   | batt         | ery_alarm 🖤 |               | address match     |     |                      |                     |
| atus       |                   |              | rc_ready    |               |                   |     |                      |                     |
| eady 🧿     |                   | WG           | spi ready   |               | sync_detect       |     | Read Source          |                     |
|            |                   | cm           | d finished  |               | premable detect 🧲 |     |                      |                     |
| et Status  |                   |              | _           |               |                   |     | Clear All Incerrupts |                     |
|            |                   |              |             |               |                   |     |                      |                     |
| SH LEDs    |                   |              |             |               |                   |     |                      |                     |
|            |                   |              |             |               |                   |     |                      |                     |
|            |                   |              |             |               |                   |     |                      |                     |
|            |                   |              |             |               |                   |     |                      |                     |
|            |                   |              |             |               |                   |     |                      |                     |
|            |                   |              | C (MD, D    |               |                   |     |                      |                     |
|            | PID PITT OFF      |              | CMD_P       | HT_SLEEP      | CMD LICT          |     |                      | Compare Shake DHV C |

Figure 37

## Reading Interrupt Source on Receiver board

Once the Transmitter has transmitted a packet you should now see "Interrupt Detected!" on the Receiver software instance. (Figure 38 point (<u>1</u>))

On the Receiver board the interrupt signifies that a packet has been successfully Received with a valid CRC.

To check the source of the interrupt, click "*<u>Read Source</u>*" (Figure 38 point (<u>2</u>))

To Clear the interrupt status click "*Clear All Interrupts*" (Figure 38 point (<u>3</u>))

| menners 200 | ar man      | Pro          | Reser       | USP           | -72-            | -   | EHAS SS     | Converter           |
|-------------|-------------|--------------|-------------|---------------|-----------------|-----|-------------|---------------------|
| Commands    | RF Settings | Tx/Rx Packet | Interrupts  | Register View | Memory Check    | PER |             | www.analog.com/     |
|             |             |              |             |               |                 |     |             |                     |
| onnect USB  |             |              |             |               |                 |     |             |                     |
|             |             |              |             |               |                 |     |             |                     |
| unch USB    |             |              |             |               | num_wakeups     |     |             |                     |
| nitor       |             |              |             |               | lpm_rssi_det    |     |             |                     |
| F2          |             |              |             |               | AES_Done        |     |             |                     |
|             |             | batt         | ery_alarm 🔘 |               | cx_eor          |     |             |                     |
| atus        |             |              | rc_ready    |               | address_match   |     |             |                     |
| adv         |             | WUG          | timeout     |               | sync detect     |     | Read Source |                     |
|             |             | cm           | finished    |               | premable detect |     |             |                     |
| t Status    |             |              |             |               | <u> </u>        |     |             |                     |
|             |             |              |             |               |                 |     |             |                     |
| 5H LEDs     |             |              |             |               |                 |     |             |                     |
|             |             |              |             |               |                 |     |             |                     |
|             |             |              |             |               |                 |     |             |                     |
|             |             |              |             |               |                 |     |             |                     |
|             |             |              |             |               |                 |     |             |                     |
|             |             |              | <u></u>     |               |                 |     |             |                     |
| CMD_PH      | Y_OFF       |              | CMD_P       | HY_SLEEP      | CMD LIST        |     |             | Current State PHY_C |

Figure 38

## Running a Packet Error Rate Test

To run a packet error rate test the previous section, Simple Rx / Tx Test in Packet Mode, must first be followed. Once interrupts are observed, on both the Rx and Tx software instances, the Packet Error Rate (PER) test may be used.

#### Configuring the Receiver board for the PER test

- Once all of the Receiver and packet parameters are setup correctly (as in <u>Rx Setup in Packet Mode</u> section) then select the "<u>PER</u>" Tab. (Figure 39 point (<u>1</u>))
- 2. Select the "<u>*Rx Board Setup*</u>" Tab (Figure 39 point (<u>2</u>))
- 3. Set the number of packets to be received, "<u>No. of Packets to Rx</u>" (Figure 39 point (<u>3</u>))
- 4. Write these settings to the uC by clicking "*Write Rx Settings*" (Figure 39 point (<u>4</u>))
- To begin the test and put the receiver into Rx click "*Begin PER Rx*" (Figure 39 point (<u>5</u>)) (Note: The receiver will remain in Rx waiting for a packet to be transmitted from a valid transmitter.)
- If at any time you wish to terminate the test manually press "<u>Stop Test</u>". (Figure 39 point (<u>6</u>)) (Note: The test will stop automatically once it receives the final transmitted packet.)

| DF7023 Evaluatio | n Software         |                  |               |                  |              |      |              |                |                     |
|------------------|--------------------|------------------|---------------|------------------|--------------|------|--------------|----------------|---------------------|
| Tools Help       |                    |                  |               |                  |              |      |              |                |                     |
| Amenner          | Couver man         | Z Pr             | arese         | OSP<br>DET       | -72-1        |      | EMS          | 2 C            | Convertion          |
|                  | Commands RF Settin | igs Tx/Rx Packet | Interrupts    | Register View    | Memory Check | PER  |              |                | www.analog.com/srd  |
|                  | TyBoard Setup      | Ry Board Setup   | Dockat Satur  | 1                |              | 1000 |              |                |                     |
| Disconnark LISP  | TXDbard Secup      |                  | Facket Socap  |                  |              |      |              |                |                     |
| Board            |                    | A3               | -             | (D.              |              |      |              |                |                     |
| Board 1          |                    | 1,000            | No. c         | of Packets to KX |              |      | 0            | ( Laboration   |                     |
| Launch USB       |                    | Missed Packets   | LED           |                  |              |      | U            | essituly kecer | /ed Packets         |
| Photneor         | 1                  |                  | - 4           |                  |              |      | 0 Misse      | ed Packets     |                     |
| Status B2        |                    | write            | e Rx Settings |                  |              |      | 0 Total      | Packets        |                     |
| Word             | 1                  | Be               | - 5           |                  |              |      |              |                |                     |
| spi_ready        |                    | )ED %            | UITER RA      |                  |              |      |              |                |                     |
| irq_status       | Ĩ                  | ER 70            |               |                  |              |      |              |                | 0%                  |
| .md_ready 🌙      |                    |                  |               |                  |              |      |              |                | 0.0                 |
| Get Status       | Т                  | ast Progression  |               |                  |              |      |              |                |                     |
|                  |                    |                  |               |                  |              |      |              |                | 0%                  |
| FLASH LEDs       |                    |                  |               |                  |              |      |              |                |                     |
|                  | 1                  |                  | 6             | ,                |              | -    |              |                |                     |
|                  |                    |                  | Stop          | p Test           |              | Ensu | ure Rx is st | arted B        | lefore Tx           |
|                  | -                  |                  |               |                  |              |      |              |                |                     |
|                  |                    |                  |               |                  |              |      |              |                |                     |
|                  |                    |                  |               |                  |              |      |              |                |                     |
|                  |                    |                  | C CMD (       |                  |              |      |              |                |                     |
|                  |                    |                  |               | HY_SLEEP         | CMD LIST     |      | Write Set    | cinas          | urrent State PHY_ON |
|                  |                    | CMD_PHY_ON       |               |                  | Normanus     | 5    |              | La             | ust Command B1      |
|                  | CMD_PHY_TX         |                  | CMD.          | _PHY_RX          |              |      |              |                |                     |

Figure 39

#### Configuring the Transmitter board for the PER test

- Once all of the Transmitter and packet parameters are setup correctly (as in <u>Tx Setup in Packet Mode</u> section) then select the "<u>PER</u>" Tab. (Figure 40 point (<u>1</u>))
- 2. Select the "*<u>Tx Board Setup</u>*" Tab (Figure 40 point (<u>2</u>))
- Set the number of packets to be received, "<u>No. of Packets to Tx</u>" (Figure 40 point (<u>3</u>)) (Note: Ensure the number of packets on the Receive and Transmit side are set the same.)
- Set the delay between each transmitted packet from the "<u>Delay Between Packets</u>" dropdown menu. (Figure 40 point (<u>4</u>))
- 5. Write these settings to the uC by clicking "*Write Tx Settings*" (Figure 40 point (<u>5</u>))
- To begin the test and put the receiver into Tx click "*Begin PER Tx*" (Figure 40 point (<u>5</u>)) (Note: The transmitter will continuously transmit packets until "*No. of Packets to Tx*" value is reached.)
- If at any time you wish to terminate the test manually press <u>"Stop Test</u>". (Figure 40 point <u>(6)</u>) (Note: The test will stop automatically once the transmitter has transmitted the final packet.)

| 🕒 ADF7023 Evaluatio | n Software                                                                  |                     |
|---------------------|-----------------------------------------------------------------------------|---------------------|
| File Tools Help     |                                                                             |                     |
| Amenner             | Prot BS CTUS                                                                | Converter           |
|                     | Commands RF Settings Tx/Rx Packet Interrupts Register View Memory Check PER | www.aralog.com/ara  |
|                     | TxBoard Setup Rx Board Setup Packet Setup                                   |                     |
| Disconnect USB      |                                                                             |                     |
| Board<br>Board 2    |                                                                             |                     |
| Launch USB          | No. of Packets to Tx                                                        |                     |
| Monitor             | Delay Between Parkets                                                       |                     |
| Status B2           |                                                                             |                     |
| Word<br>spi_ready 🥥 |                                                                             |                     |
| irq_status 🔘        | 5<br>Write Tx Settings                                                      |                     |
| cmd_ready 🌖         |                                                                             |                     |
| Get Status          | Bagin DED. Ty                                                               |                     |
|                     | begin EK IA.                                                                |                     |
| FLASH LEDS          | 7                                                                           |                     |
|                     | Stop Test                                                                   |                     |
|                     |                                                                             |                     |
|                     | Ensure RX is started before 1x                                              |                     |
|                     |                                                                             |                     |
|                     |                                                                             |                     |
|                     | CMD_PHY_OFF CMD_PHY_SLEEP CMD LIST CMD LIST                                 | urrent State PHY_ON |
|                     | CMD_PHY_ON Normal Commands Vite Settings                                    | ast Command B1      |
|                     | CMD_PHY_TX CMD_PHY_RX                                                       |                     |
|                     |                                                                             |                     |

Figure 40

## **Running a Script**

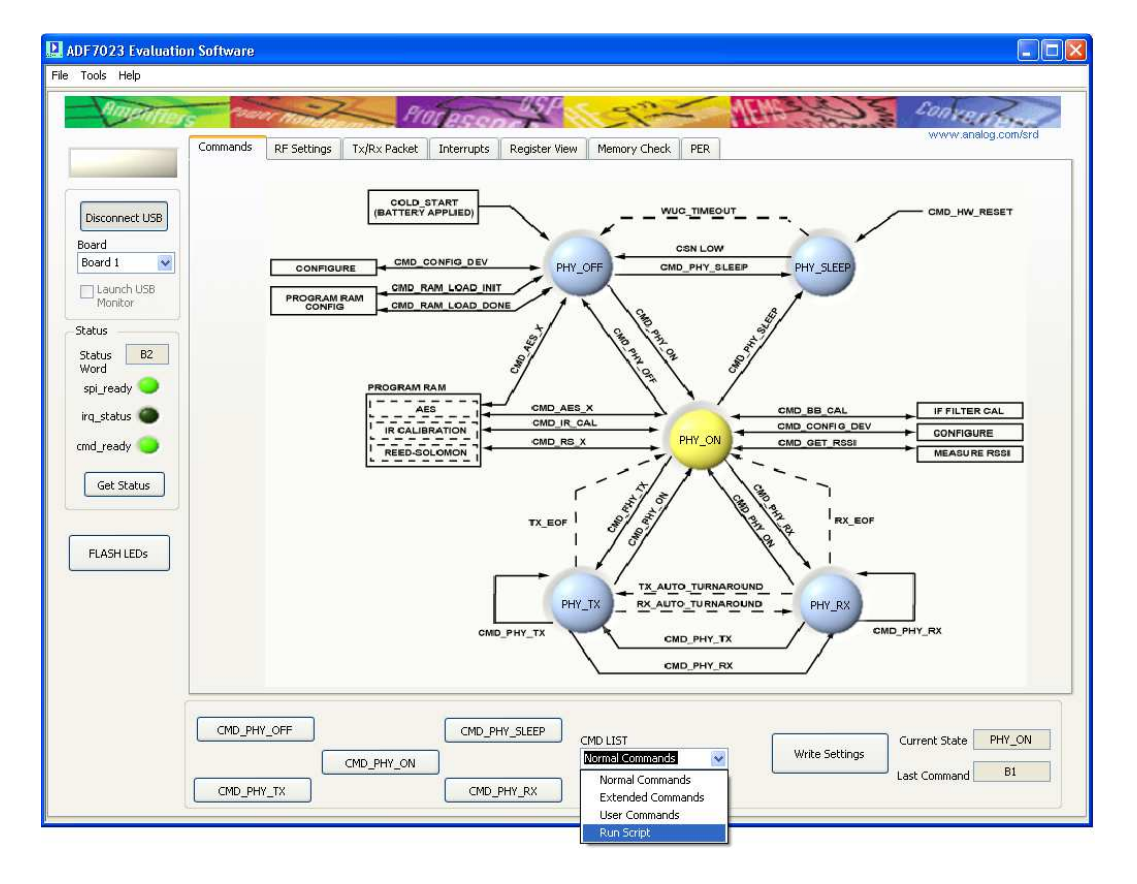

1. Select "*<u>Run Script</u>*" from the "<u>*CMD LIST*</u>" drop down menu as shown in *Figure 41*Figure 41.

Figure 41

2. Select the path where the script file is stored. (Figure 42Figure 40 point (<u>1</u>))

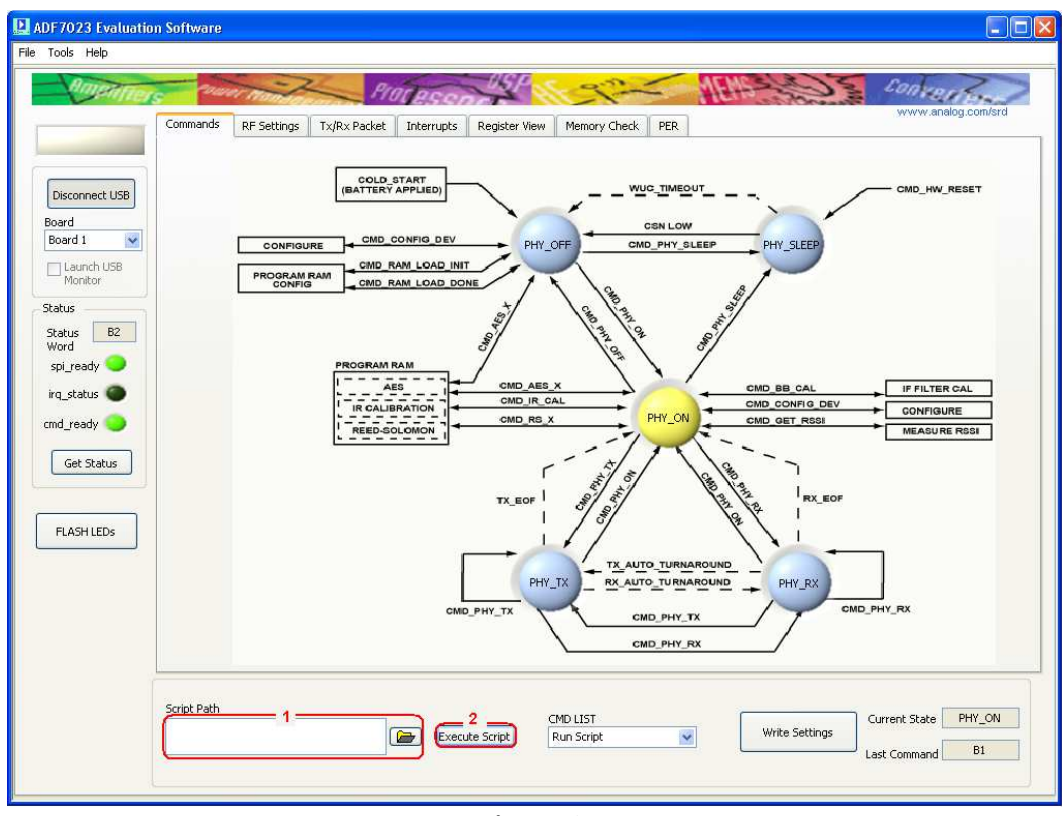

3. Click "*Execute Script*" to run the selected script. (Figure 42Figure 40 point (2)

Figure 42

#### **Using Scripts**

Scripts can be written in Notepad and saved with a file extension of .txt

The following are examples can be used:

- To write to a PACKET\_RAM register enter the line "18xxyy" where "xx" represents the last eight bits of the address to be written to and "yy" represents the value to be stores at this address.
  - For Example if you need to write 0xAB to PACKET\_RAM location 0x010, then the script code would be : 1810AB
- To write to a BBRAM register enter the line "19xxyy" where "xx" represents the last eight bits of the address to be written to and "yy" represents the value to be stores at this address.
  - For Example if you need to write 0xCD to BBRAM location 0x123, then the script code would be : 1923CD
- To write to a MCR register enter the line "1Bxxyy" where "xx" represents the last eight bits of the address to be written to and "yy" represents the value to be stores at this address.
  - For Example if you need to write 0xEF to MCR location 0x345, then the script code would be : 1B45EF
- To introduce a delay before the next script command enter the line "Sxxxx". Where "xxxx" represents an integer multiple of 1ms.
  - For example to enter a delay of 120ms before the next command is to be issued then the script code would be: "S120"
- To issue a COMMAND enter the desired command.
  - For Example to enter "*PHY\_OFF*", then the script code would be : B1
  - For Example to enter "*PHY ON*", then the script code would be : B2
  - For Example to enter "*PHY TX*", then the script code would be : B5
- To introduce comments in the file use "//" before the comment.

### Scripting Example

The following script would be used for the previous examples:

//Start of script

| //Set Packet_Ram address 0x010 to AB |
|--------------------------------------|
| //Set BBRam address 0x123 to CD      |
| //Set MCR address 0x345 to EF        |
| //Delay for 120ms                    |
| //Enter PHY_OFF                      |
| //Enter PHY_ON                       |
| //Enter PHY_Tx                       |
|                                      |

//End of script

## **ADF7023 Evaluation Board Schematics and BOMs**

| Qty | Name                                              | Value     | Tolerance | PCB Decal | Manufacturing Part No.   |
|-----|---------------------------------------------------|-----------|-----------|-----------|--------------------------|
| 1   | C1                                                | 1.5nF     | ±5%       | 0402      | GRM155R71H152KA01D       |
| 9   | C14, C16, C24, C28,<br>C30, C33, C37, C62,<br>C65 | 220nF     | ±10%      | 0402      | GRM155R61A224KE19D       |
| 2   | C15, C27                                          | 100pF     | ±5%       | 0402      | GRM1555C1H101JZ01D       |
| 3   | C23, C34, C35                                     | 18pF      | ±5%       | 0402      | GRM1555C1H180JZ01D       |
| 1   | C25                                               | 150nF     | ±5%       | 0402      | GRM155R61A154KE19D       |
| 2   | C26, C42                                          | 10uF      | ±20%      | 0603      | 6R3R14X106MV4T           |
| 2   | C39, C40                                          | 5.6pF     | ±5%       | 0402      | GRM1555C1H5R6DZ01D       |
| 4   | R3, R4, R8, R9                                    | DNI       |           |           | Not inserted             |
| 1   | R12                                               | 36k       | ±1%       | 0402      | MCR01MZPF3602            |
| 1   | R15                                               | 100k      | ±1%       | 0402      | MCR01MZPF1003            |
| 1   | R16                                               | 1.1k      | ±1%       | 0402      | MCR01MZPF1101            |
| 1   | Y1                                                | 26MHz     |           |           | NX3225SA-26.000000MHZ-G2 |
| 1   | Y2                                                | 32.768kHz |           |           | ABS07-32.768KHZ-7-T      |
| 1   | U1                                                |           |           | LFCSP-32  | ADF7023                  |

#### Table 2 Components Common to All Daughter Boards

#### Table 3 Eval-ADF7023DB1Z Components (868/915MHz Separate Matches)

| Qty | Name   | Value | Tolerance | PCB Decal | Manufacturing Part No. |
|-----|--------|-------|-----------|-----------|------------------------|
| 1   | C2     | 1pF   | ±0.25pF   | 0402      | GRM1555C1H1R0CA01D     |
| 2   | C3, C5 | 2.2pF | ±0.25pF   | 0402      | GRM1555C1H2R2CZ01D     |
| 1   | C18    | 56pF  | ±5%       | 0402      | GRM1555C1H470JZ01D     |
| 1   | C19    | 2.7pF | ±0.25pF   | 0402      | GRM1555C1H2R7CZ01D     |
| 1   | C20    | 1.2pF | ±0.25pF   | 0402      | GRM1555C1H1R2CZ01D     |
| 1   | C66    | 100pF | ±5%       | 0402      | GRM1555C1H101JZ01D     |

| 1 | C67     | 47pF  | ±5% | 0402 | GRM1555C1H470JZ01D      |
|---|---------|-------|-----|------|-------------------------|
| 1 | L1      | 1.8nH | ±5% | 0402 | Coilcraft 0402CS-1N8XJL |
| 1 | L2      | 24nH  | ±5% | 0402 | Coilcraft 0402CS-24NXJL |
| 1 | L3      | 12nH  | ±5% | 0402 | Coilcraft 0402CS-12NXJL |
| 1 | L4      | 6.2nH | ±5% | 0402 | Coilcraft 0402CS-6N2XJL |
| 1 | L6      | 47nH  | ±5% | 0402 | Coilcraft 0402CS-47NXJL |
| 2 | L5, L10 | 12nH  | ±5% | 0402 | Coilcraft 0402CS-12NXJL |

#### Table 4 Eval-ADF7023DB2Z Components (868/915MHz Combined Match)

| Qty | Name       | Value | Tolerance | PCB Decal | Manufacturing Part No.  |
|-----|------------|-------|-----------|-----------|-------------------------|
| 1   | C2         | DNI   |           |           | Not Inserted            |
| 2   | C3,C22     | 2.2pF | ±0.25pF   | 0402      | GRM1555C1H2R2CZ01D      |
| 1   | C18        | 56pF  | ±5%       | 0402      | GRM1555C1H470JZ01D      |
| 2   | C19        | 2.7pF | ±0.25pF   | 0402      | GRM1555C1H2R7CZ01D      |
| 1   | C20        | 1.8pF | ±0.25pF   | 0402      | GRM1555C1H1R8CZ01D      |
| 1   | C66        | 100pF | ±5%       | 0402      | GRM1555C1H101JZ01D      |
| 1   | C67        | 47pF  | ±5%       | 0402      | GRM1555C1H470JZ01D      |
| 1   | L1         | 1.8nH | ±5%       | 0402      | Coilcraft 0402CS-1N8XJL |
| 3   | L2, L4, L9 | 12nH  | ±5%       | 0402      | Coilcraft 0402CS-11NXJL |
| 1   | L3         | 11nH  | ±5%       | 0402      | Coilcraft 0402CS-11NXJL |
| 1   | L6         | 47nH  | ±5%       | 0402      | Coilcraft 0402CS-47NXJL |
| 1   | L7         | 24nH  | ±5%       | 0402      | Coilcraft 0402CS-24NXJL |

#### Table 5 Eval-ADF7023DB3Z Components (433MHz Separate Matches)

| Qty | Name     | Value | Tolerance | PCB Decal | Manufacturing Part No. |
|-----|----------|-------|-----------|-----------|------------------------|
| 1   | C2       | 1.2pF | ±0.25pF   | 0402      | GRM1555C1H1R2CZ01D     |
| 2   | C3, C5   | 3.9pF | ±0.25pF   | 0402      | GRM1555C1H3R9CZ01D     |
| 3   | C19, C20 | 5.6pF | ±0.25pF   | 0402      | GRM1555C1H5R6DZ01D     |

| 2 | C18, C67 | 270pF | ±5% | 0402 | GRM1555C1H271JA01D      |
|---|----------|-------|-----|------|-------------------------|
| 1 | C66      | 100pF | ±5% | 0402 | GRM1555C1H101JZ01D      |
| 1 | L1       | 15nH  | ±5% | 0402 | Coilcraft 0402CS-15NXJL |
| 1 | L2       | 82nH  | ±5% | 0402 | Coilcraft 0402CS-82NXJL |
| 2 | L3, L4   | 27nH  | ±5% | 0402 | Coilcraft 0402CS-27NXJL |
| 2 | L5, L10  | 33nH  | ±5% | 0402 | Coilcraft 0402CS-11NXJL |
| 1 | L6       | 100nH | ±5% | 0402 | Coilcraft 0402CS-R10XJL |

#### Table 6 Eval-ADF7023DB4Z Components (433MHz Combined Match)

| Qty | Name     | Value | Tolerance | PCB Decal | Manufacturing Part No.  |
|-----|----------|-------|-----------|-----------|-------------------------|
| 1   | C2       | DNI   |           |           | Not Inserted            |
| 1   | C3, C22  | 3.9pF | ±0.25pF   | 0402      | GRM1555C1H3R9CZ01D      |
| 2   | C18, C67 | 270pF | ±5%       | 0402      | GRM1555C1H271JA01D      |
| 1   | C19      | 4.7pF | ±0.1pF    | 0402      | GRM1555C1H4R7BA01D      |
| 1   | C20      | 2.7pF | ±0.1pF    | 0402      | GRM1555C1H2R7BA01D      |
| 1   | C66      | 100pF | ±5%       | 0402      | GRM1555C1H101JZ01D      |
| 1   | L1       | 13nH  | ±5%       | 0402      | Coilcraft 0402CS-13NXJL |
| 1   | L2, L9   | 33nH  | ±5%       | 0402      | Coilcraft 0402CS-33NXJL |
| 1   | L3       | 30nH  | ±5%       | 0402      | Coilcraft 0402CS-30NXJL |
| 1   | L4       | 41nH  | ±5%       | 0402      | Coilcraft 0402CS-41NXJL |
| 1   | L6       | 100nH | ±5%       | 0402      | Coilcraft 0402CS-R10XJL |
| 1   | L7       | 82nH  | ±5%       | 0402      | Coilcraft 0402CS-82NXJL |

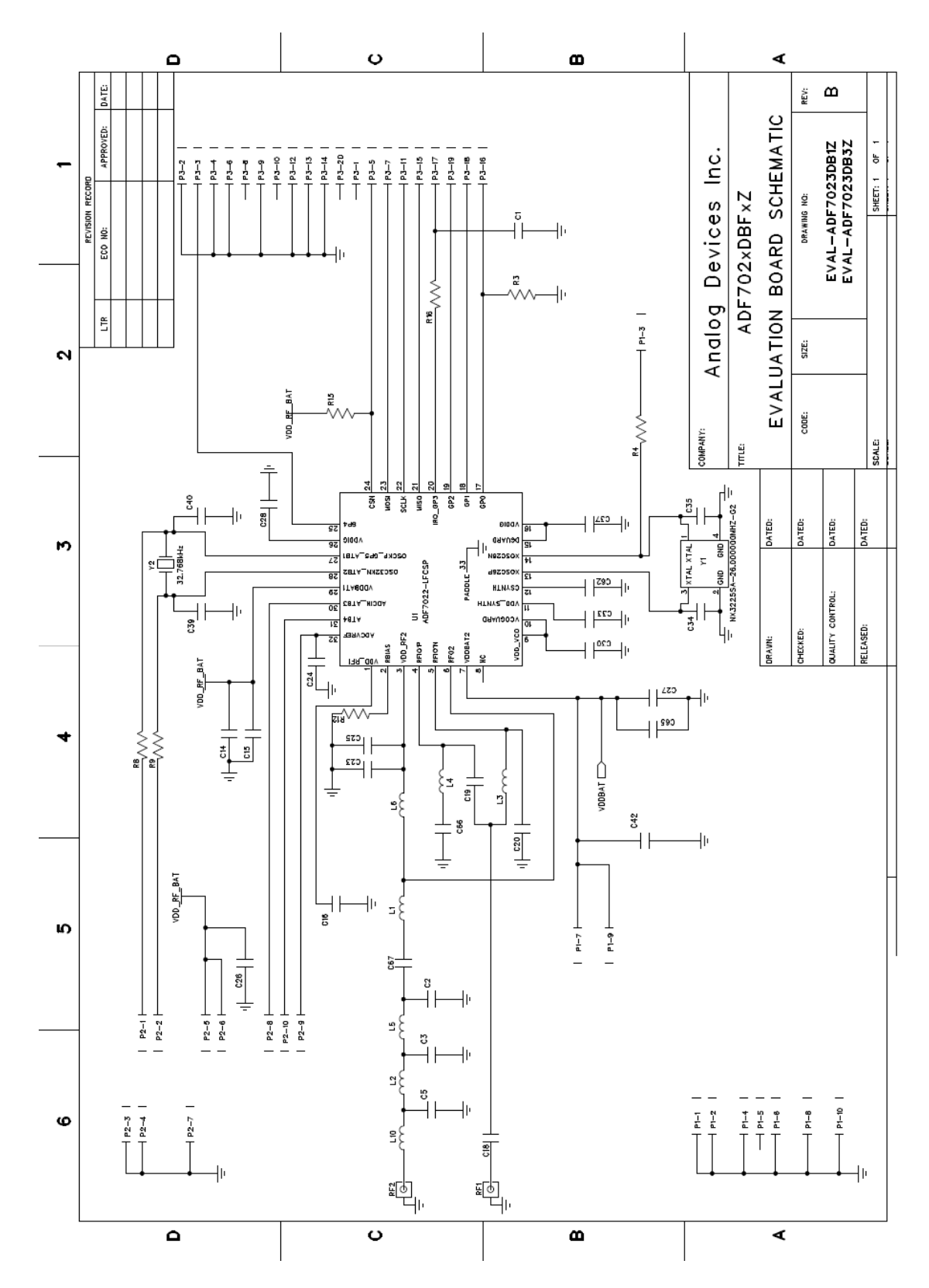

Figure 43 Separate PA and LNA Matches Board Schematic (DB1Z, DB3Z)

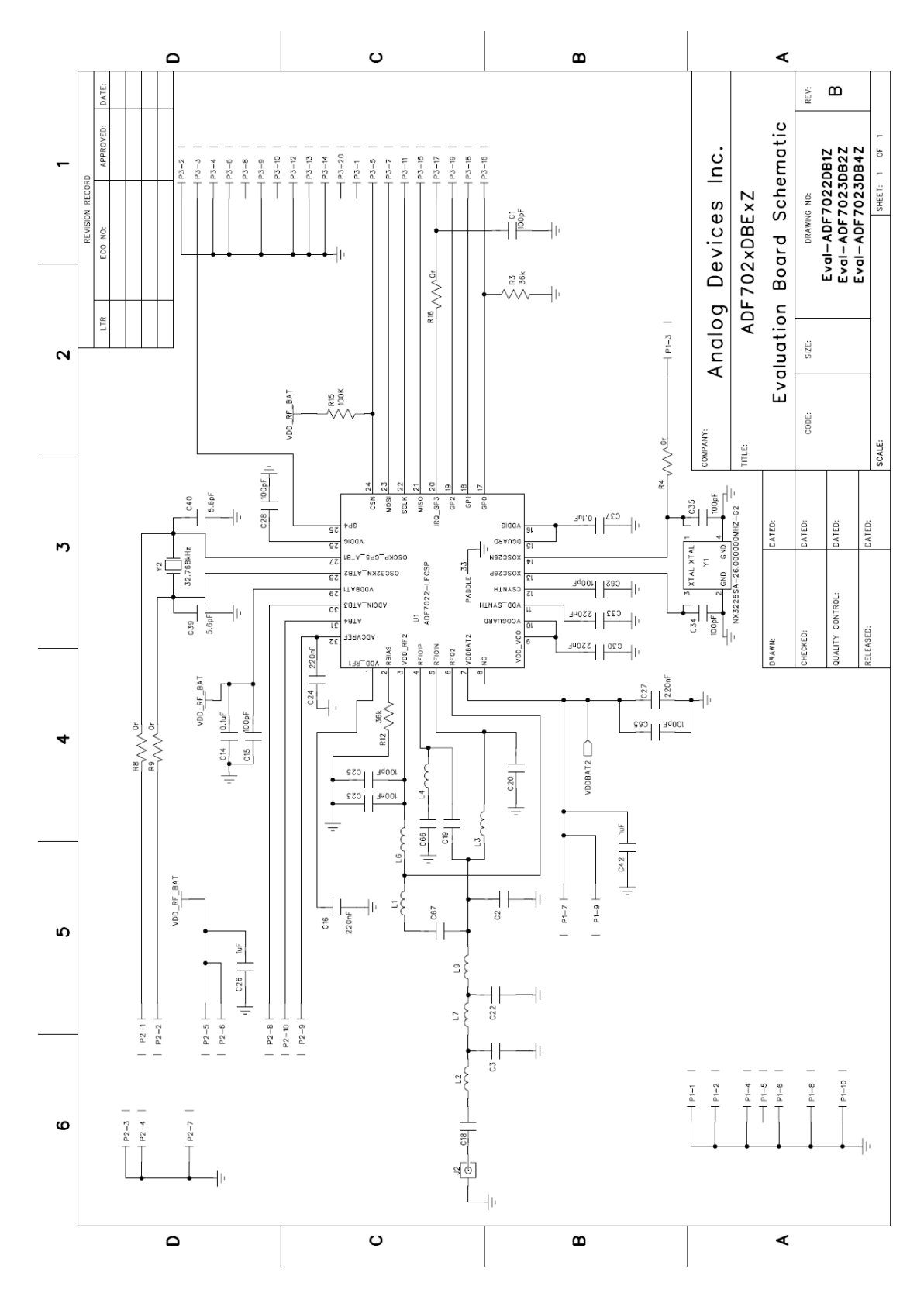

Figure 44 Combined PA and LNA Match Board Schematic (DB2Z, DB4Z)

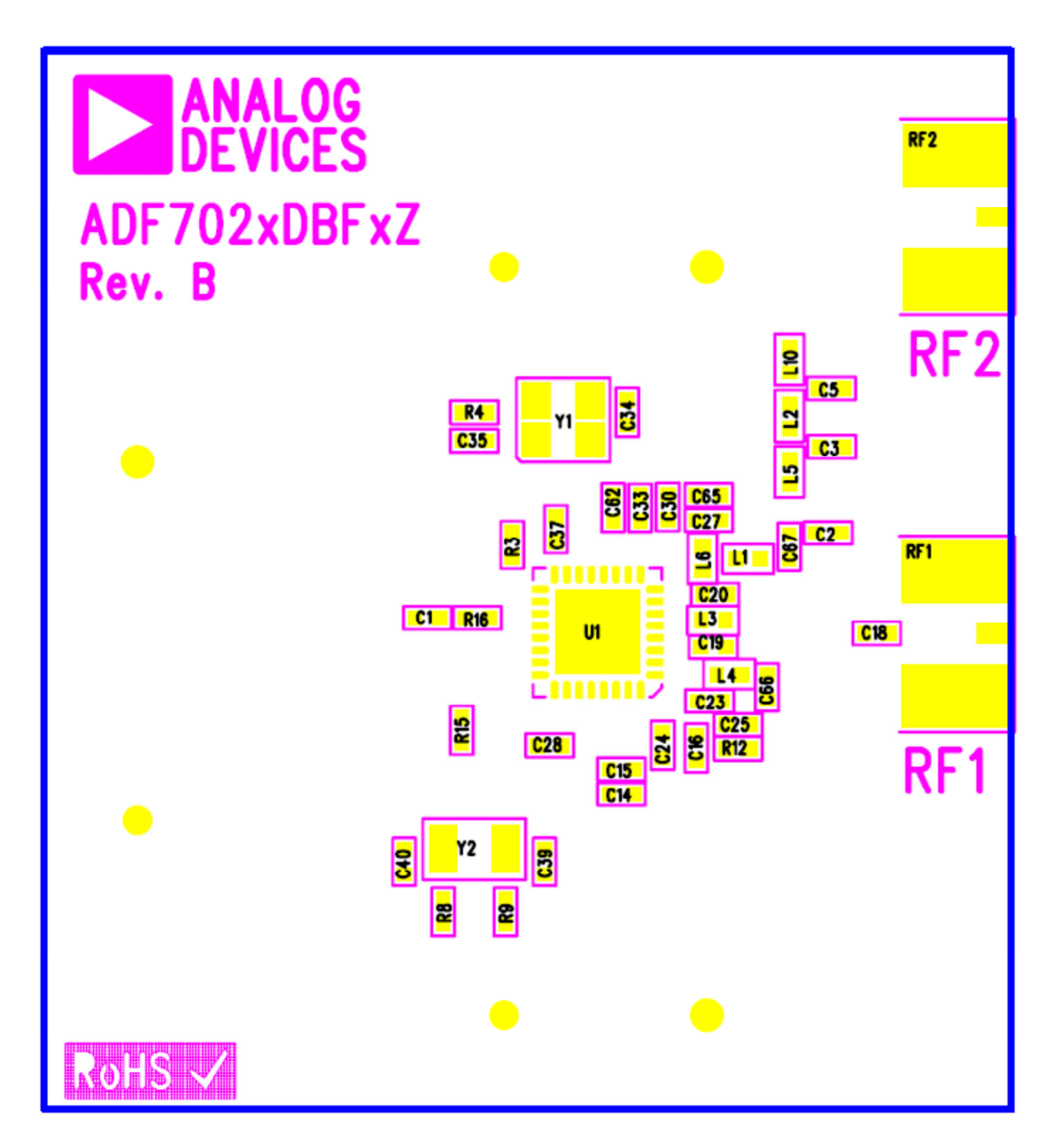

Figure 45 Separate PA and LNA Matches Board Silkscreen (DB1Z, DB3Z)

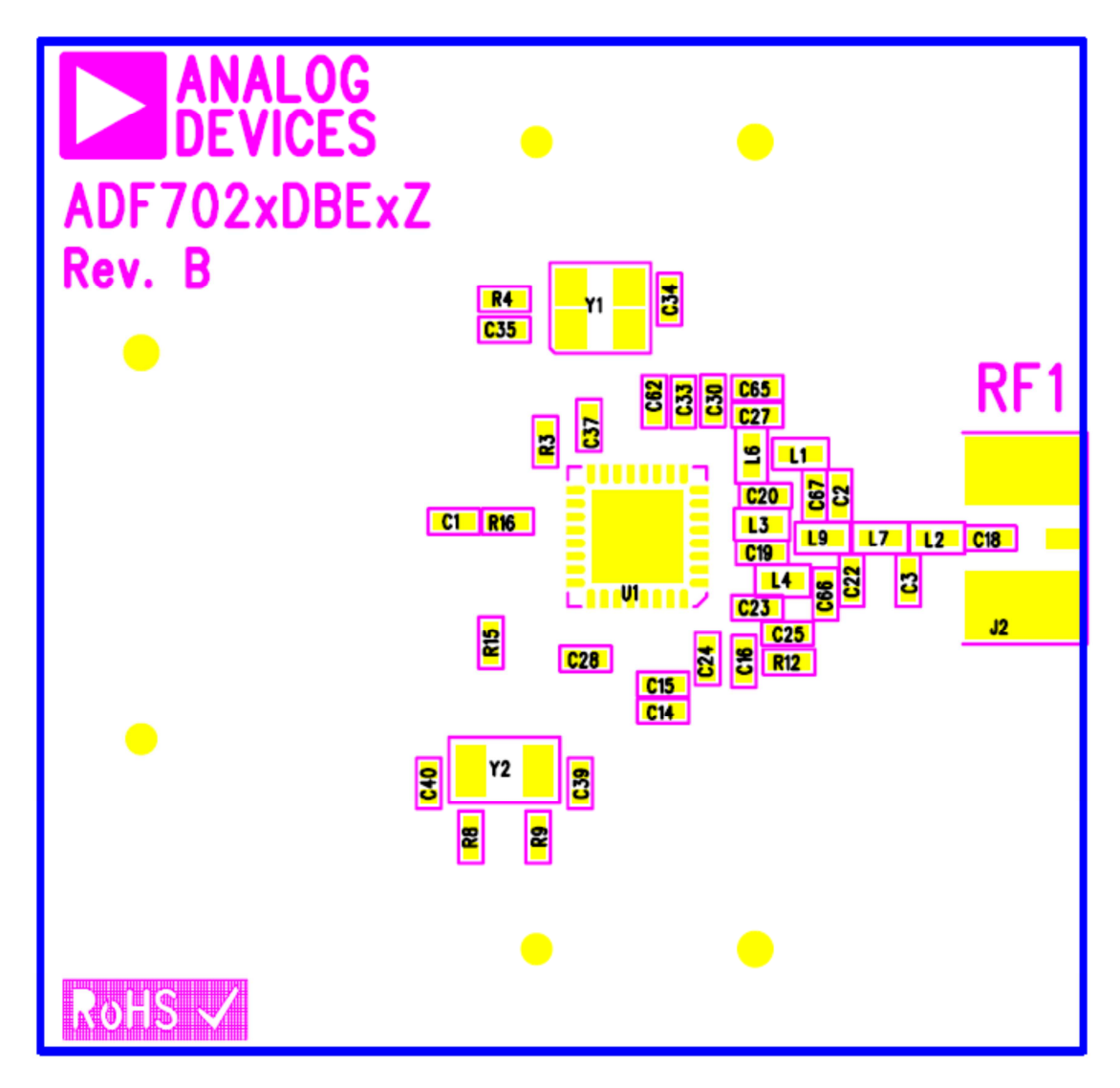

Figure 46 Combined PA and LNA Match Board Silkscreen (DB2Z, DB4Z)

## Eval-ADF7XXXMB3Z Mother Board Schematics and Silk Screen

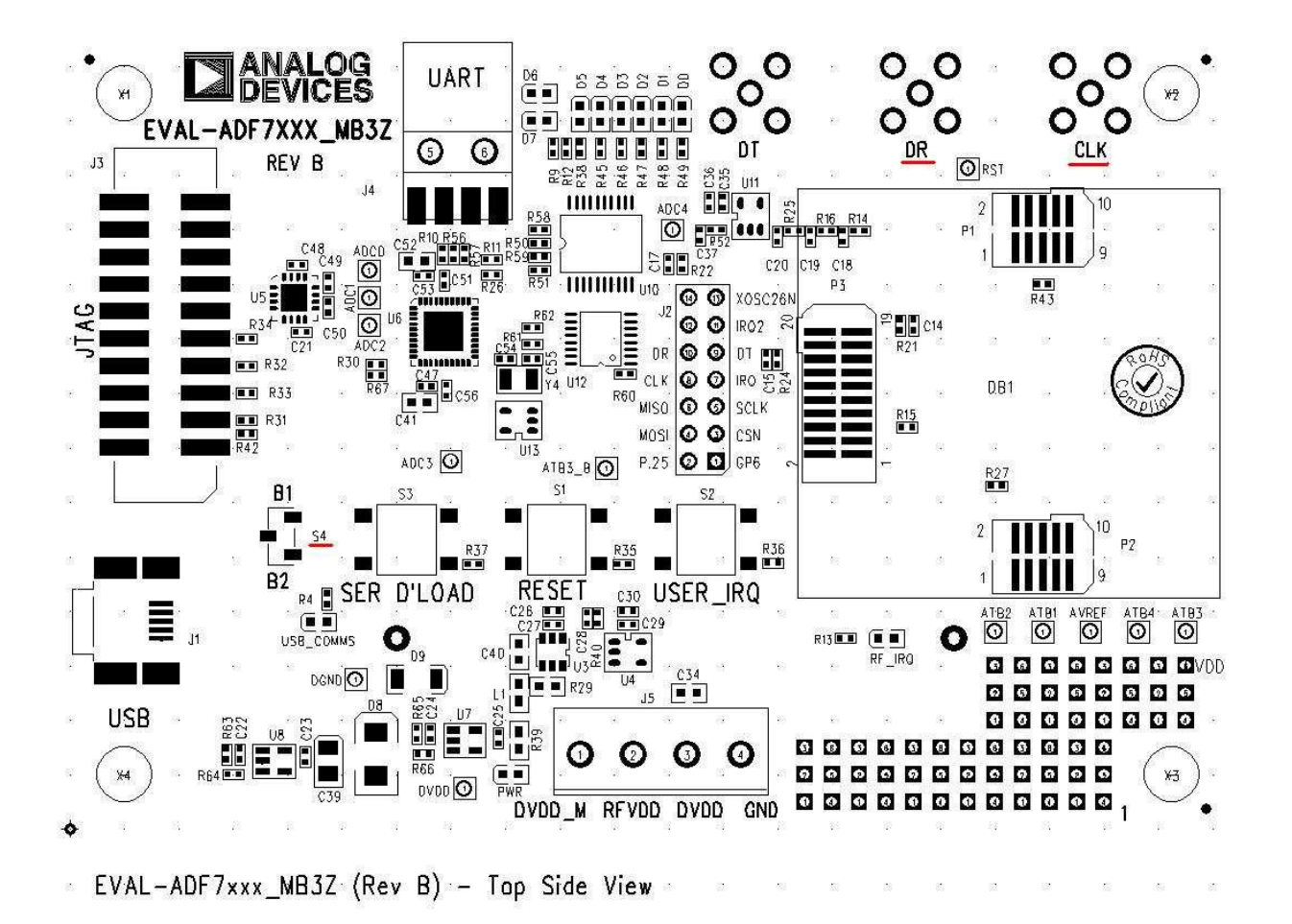

Figure 47 Mother Board Silkscreen

ADF7xxxMB3Z RevB.sch-3 - Thu Sep 30 14:09:50 2010

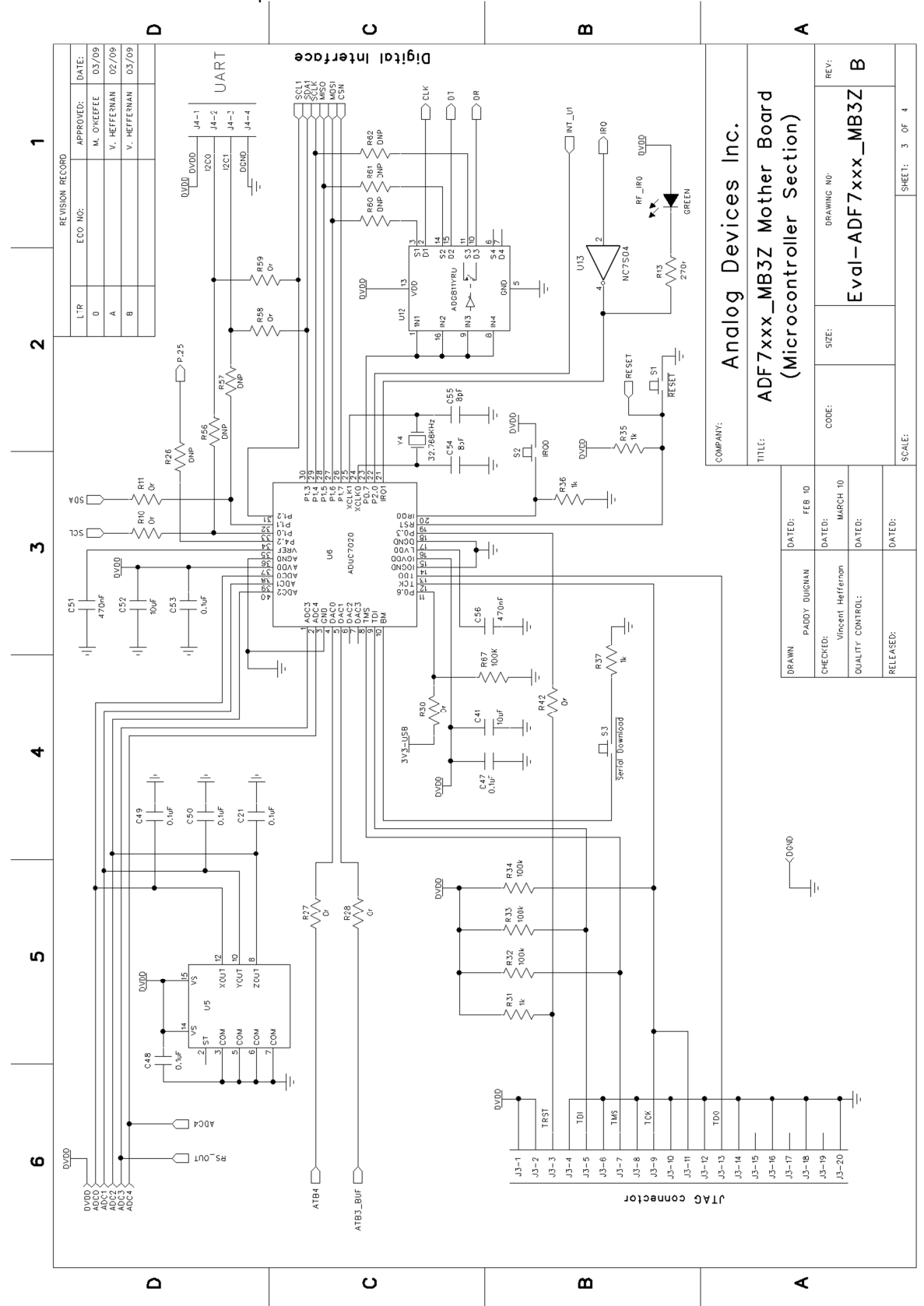

ADF7xxxMB3Z RevB.sch-2 - Thu Sep 30 14:07:49 2010

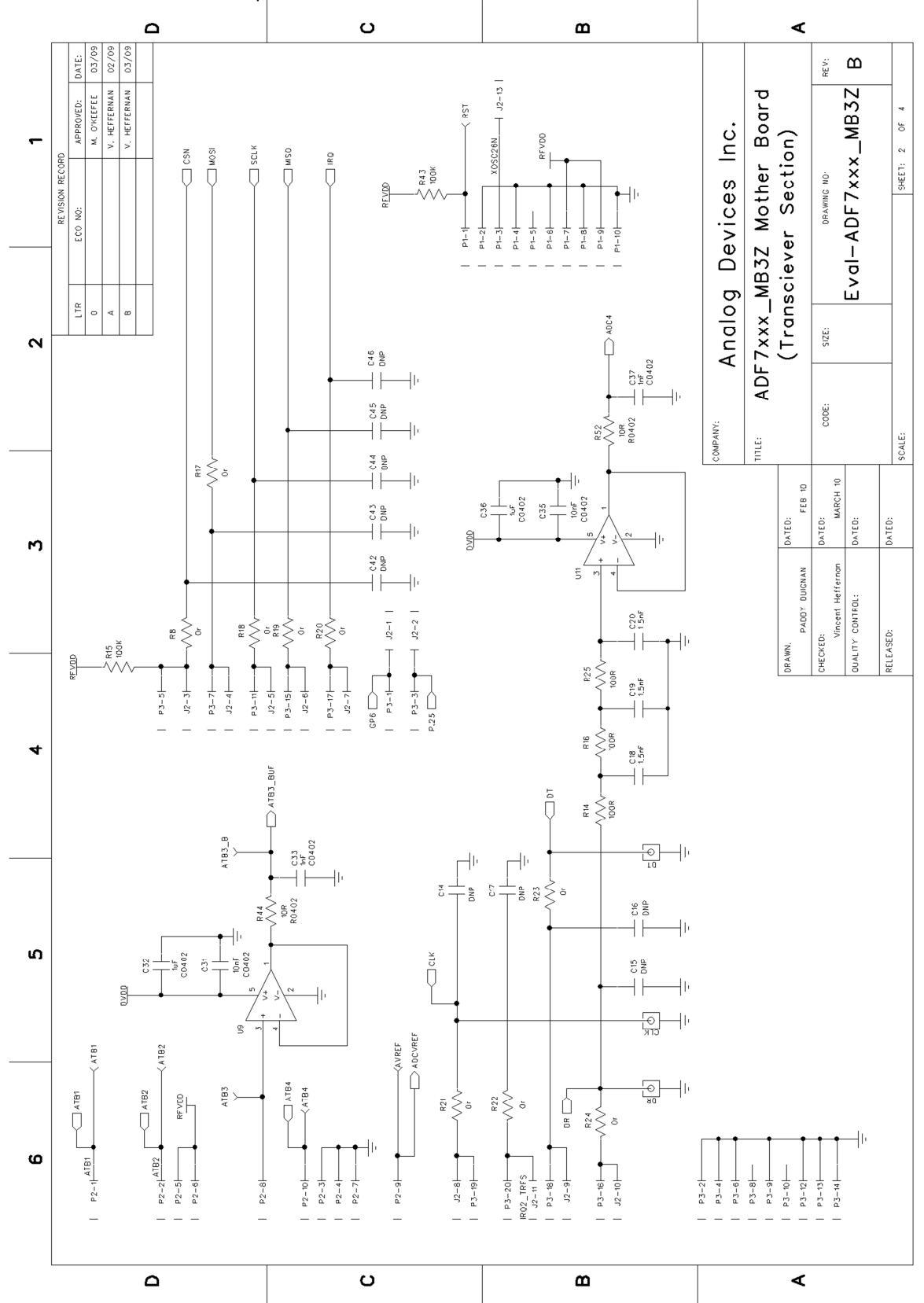

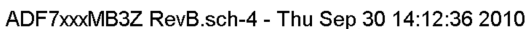

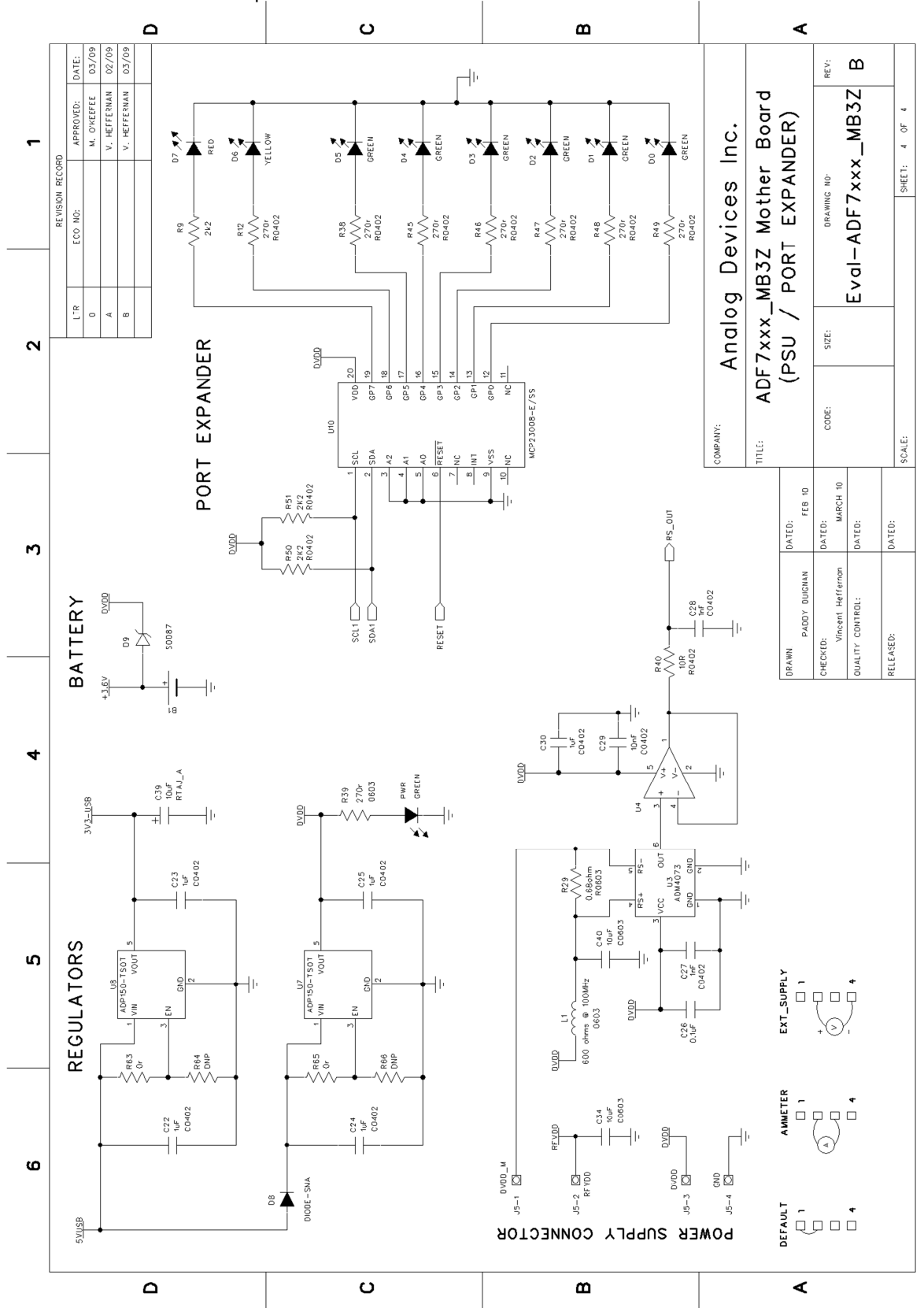

ADF7xxxMB3Z RevB.sch-1 - Tue Sep 28 15:47:41 2010

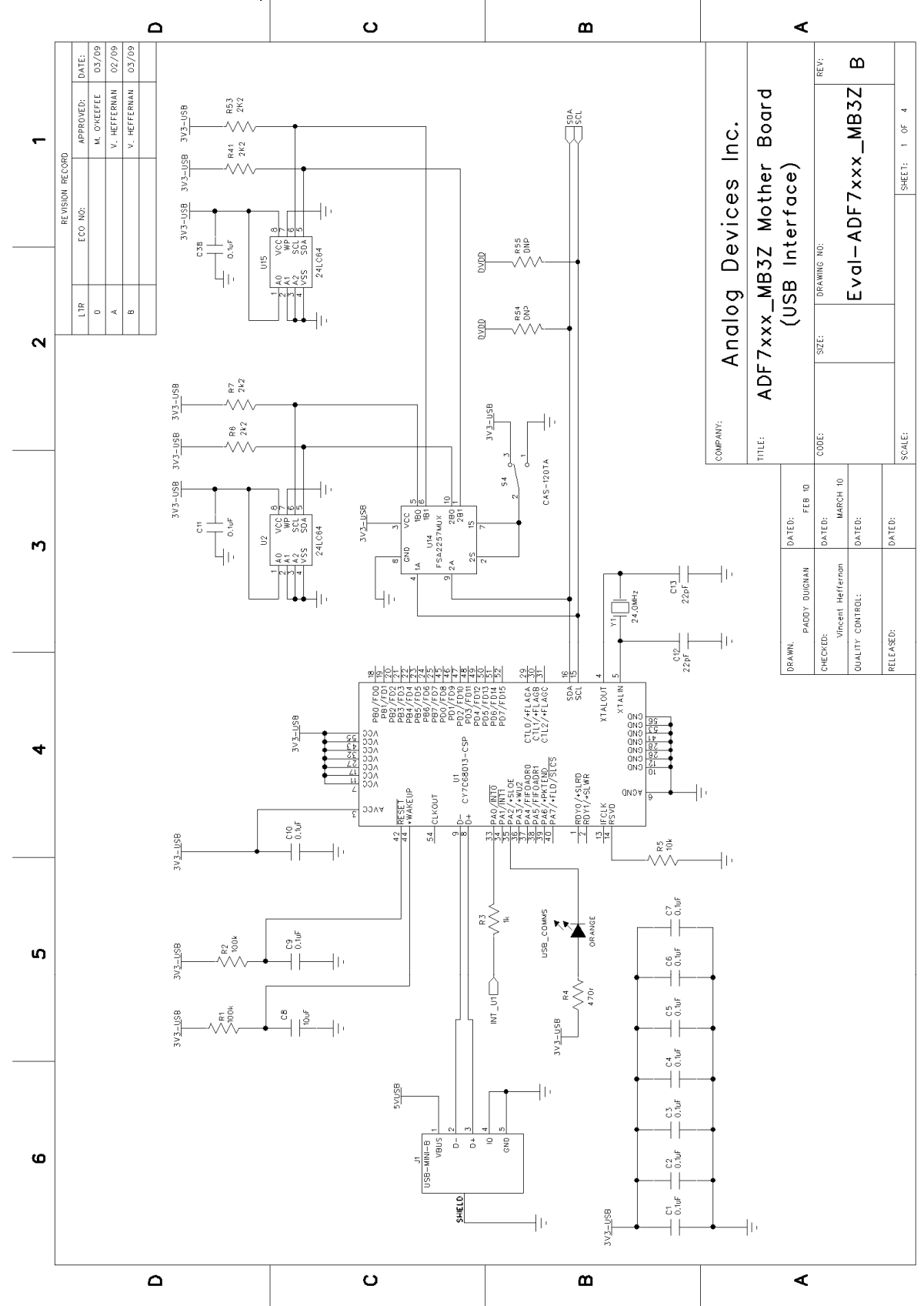